# システムトレードで使える

# マーケット状況を判断するボラティリティ戦略

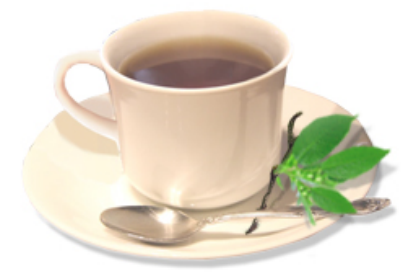

株式会社 山幸投資事業部 Yuuki Taro 代表 結喜 たろう

### ■はじめに

トレード戦略を作成する際、気をつけなければならないことがあります。 それは、どんなマーケット状況でも有効に機能する「単一のルール」は無いということです。

なぜでしょうか?

なぜなら、マーケットは常に変化しているからです。

直近の半年間で高いパフォーマンスを出したルールが、マーケットの変化によって、突然役立たず になった、なんてことは珍しくありません。

マーケットの変化は、昔から多くのトレーダーを悩ませて来ました。

## 【順調なサイン時と、真逆サイン時のイメージ】

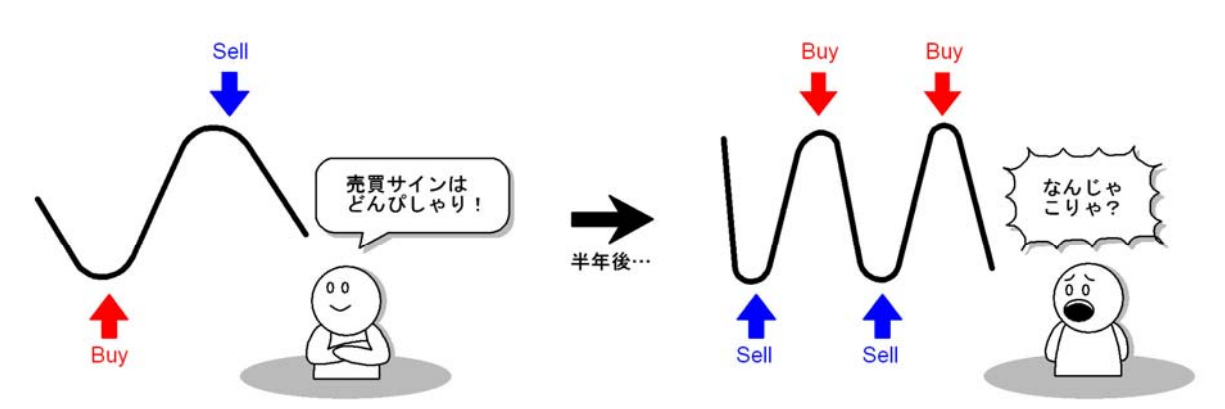

最初の半年間、売買サインはピッタリだったが・・・ある日を境に、売買サインは全て逆逆逆に・・・

しかし、もしマーケットの変化を上手く判断することが出来たらどうでしょうか?

最初から、複数のルールを用意し、

「今はマーケット状況では、このルールを使おう」といった柔軟な対応が可能となります。

#### ■マーケット状況を判断する道具

もっとも重要なのは、何をもって、マーケットの状況を判断するか?

```
・・・です。
```

このレポートでは、マーケットの変化を判断する材料として、ボラティリティを活用したいと思い ます。ボラティリティとは、やさしく言うと、価格変動の大きさを示すものです。このレポートでは、 そういうものと定義しておきます。

従って・・・

ボラティリティが大きい = 値動きの幅が大きい ボラティリティが小さい = 値動きの幅が小さい

・・となります。

【USD/JPY の日足チャートのボラティリティ】

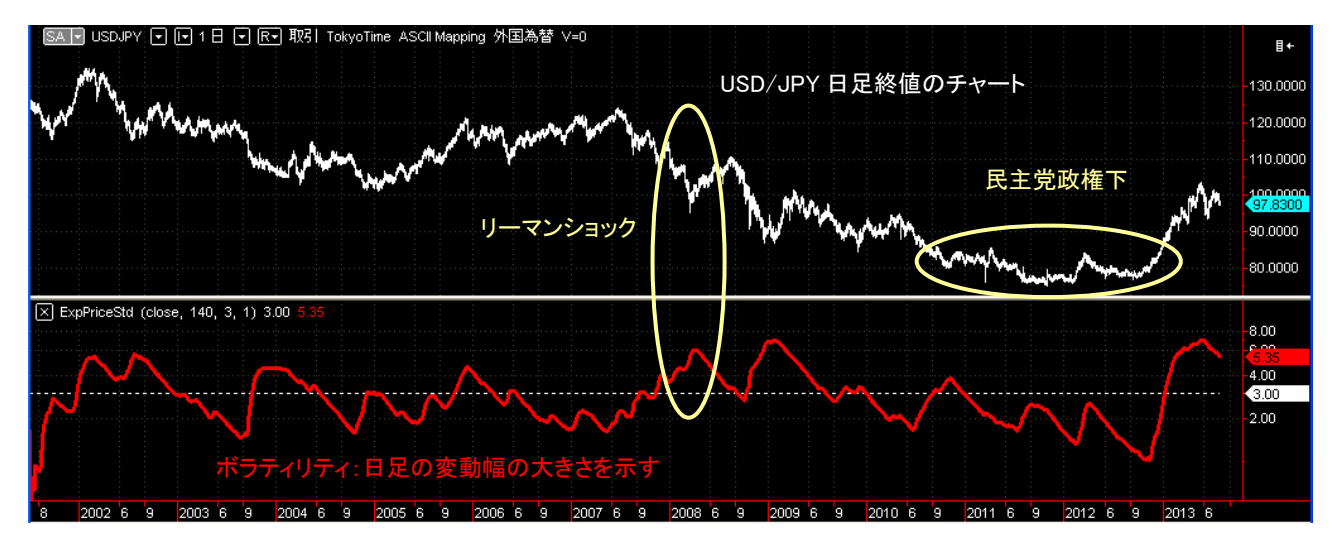

上図は上段が USD/JPY の 2001 年から 2013 年直近までの日足チャートです。 下段はそのボラティリティを表示しています(140 日、レートを指数加重標準偏差で計算)。

ここで使用するボラティリティは、レートから指数加重で計算して求めた標準偏差を使用します。

通常のボラティリティで使う標準偏差よりも、直近の動きに素早く反応するタイプです。 マーケットの変動に対して、より迅速に対応することが可能となります。

指数加重についての詳しい解説は、拙著『FXで究極の海外投資』206ページ以降を参照ください。

トレーダーズショップ販売サイト

http://www.tradersshop.com/bin/showprod?a=13013&c=9784775991114

## ■ボラティリティに応じたトレード手法

ここで、ボラティリティに絡めて以下のようにトレード方法に仮説を立てました。

●「仮説1」順張りトレードは、ボラティリティが大きいほうが有利である。

順張りは、レートの動いている方向に仕掛けます。仕掛けた後も、暫くはその方向へレートが 動く必要があります。トレンドが発生している状況が適しています。

●「仮説2」逆張りトレードは、ボラティリティは小さい方が有利である。

逆張りは、レートの方向とは逆に仕掛けます。仕掛けた後、早い段階で方向が反転してくれる 必要があります。トレンドが発生していない状況が適しています。

【順張りと逆張りに適したマーケットのイメージ】

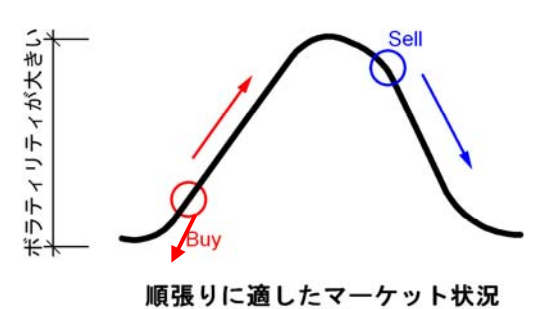

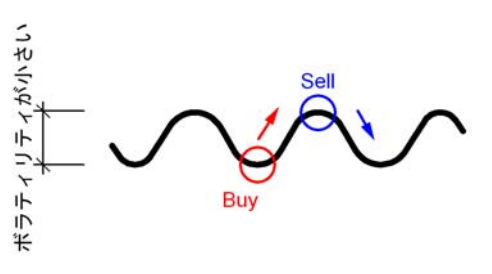

逆張りに適したマーケット状況

以上の仮説が正しければ、順張り、トレンドフォロー型のルールは、<u>マーケットのボラティリティ</u> が一定の値(=フィルター値)より大きい場合でのみトレードすることで成績が向上するはずです。

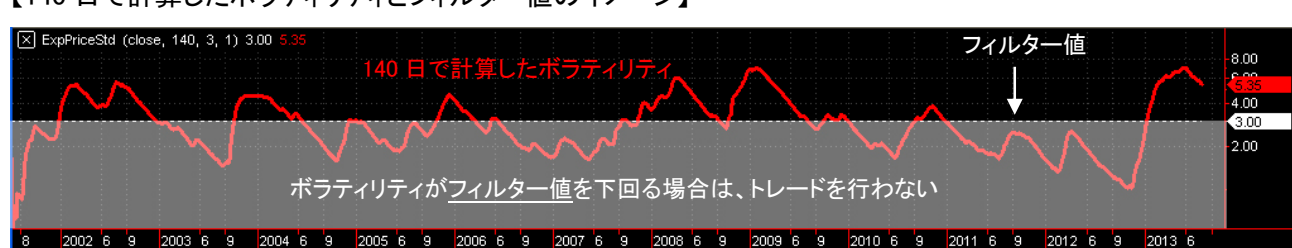

本レポートでは、枚数の関係から、この「仮説1」に絞って、ボラティリティとトレード方法の関 係を検証してみます。

©株式会社山幸&結喜たろう 『システムトレードで使える マーケット状況を判断するボラティリティ戦略』(以下レポート) このレポートは、投資勧誘を目的としたものではありません。このレポートの情報を用いて投資を行った結果については、株 式会社 山幸および結喜たろうは一切の責任を負いません。このレポートは信頼できる情報をもとに作成していますが、そ の正確性を保証するものではありません。このレポートの一切の権利は、株式会社 山幸および結喜たろうが所有していま す。いかなる方法であるかを問わず、株式会社 山幸および結喜たろうに無断でこのレポートの全体または一部の複製、転 送、配布を行わないでください。

【140日で計算したボラティリティとフィルター値のイメージ】

■「仮説1」の検証

## ●検証のためのルール

- ・順張り型のルールとして、2本の単純移動平均線のクロスをサインに使用します。
- ・買いと売りのポジションを交互に保有する、ドテン売買とします。

[作業1]…トレード対象に合わせて、2本の移動平均線のパラメーターを最適化する [作業2]…ボラティリティの日数とフィルターとなる一定値を最適化する ※売買にかかる手数料やスプレッドは無視しています

## 【ボラティリティ・フィルターのイメージ】

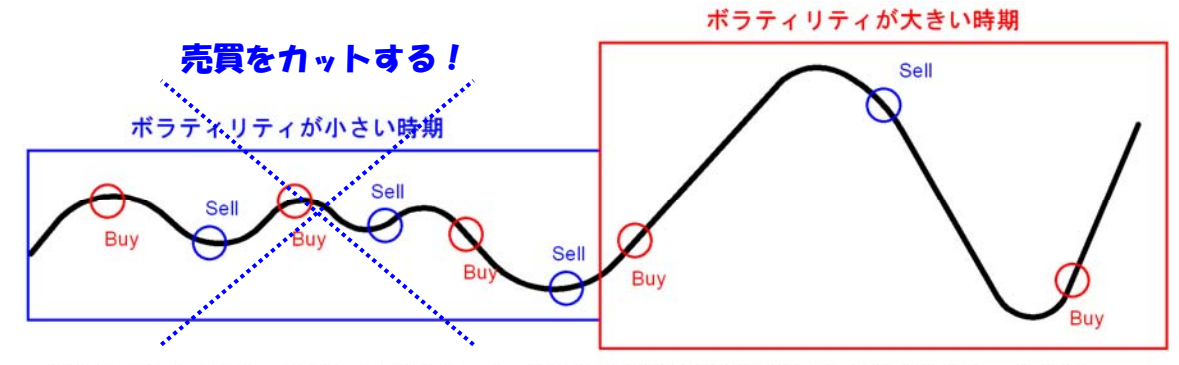

ボラティリティをフィルターにすることで、値動きの小さい時期のダマシのサインをカットする

# ●使用するデータ

- ・USD/JPY: 2001 年1月3日から2013 年7月31日まで
- ・データ取得先:FOREX TESTER DATA SOURCES
   http://www.forextester.com/data/datasources.html

## ●使用する検証ツール

MultiCharts(マルチチャート)
 <a href="http://www.tradersshop.com/bin/showprod?c=13013&c=2011192200008">http://www.tradersshop.com/bin/showprod?c=13013&c=2011192200008</a>

# ●使用するチャート足

・1時間足(移動平均を計算)と日足(ボラティリティを計算)

<sup>©</sup>株式会社山幸&結喜たろう 『システムトレードで使える マーケット状況を判断するボラティリティ戦略』(以下レポート) このレポートは、投資勧誘を目的としたものではありません。このレポートの情報を用いて投資を行った結果については、株 式会社 山幸および結喜たろうは一切の責任を負いません。このレポートは信頼できる情報をもとに作成していますが、そ の正確性を保証するものではありません。このレポートの一切の権利は、株式会社 山幸および結喜たろうが所有していま す。いかなる方法であるかを問わず、株式会社 山幸および結喜たろうに無断でこのレポートの全体または一部の複製、転 送、配布を行わないでください。

●トレードの優劣判断

- ・プロフィットファクター(=総利益÷総損失)をトレードの優劣判断とする
- ・利益と損失は pips で計算 1pip=1 銭

## ●[作業1]の結果

- ・最適化された移動平均線の本数: 13本と31本
- ・全体の取引回数: 2639 回、純利益: 12407pips、プロフィットファクター: 1.23
- ・買いの取引回数:1319回、純利益:5088pips、プロフィットファクター:1.19
- ・売りの取引回数:1320回、純利益:7319pips、プロフィットファクター:1.27

●[作業1]検証結果3つのグラフ

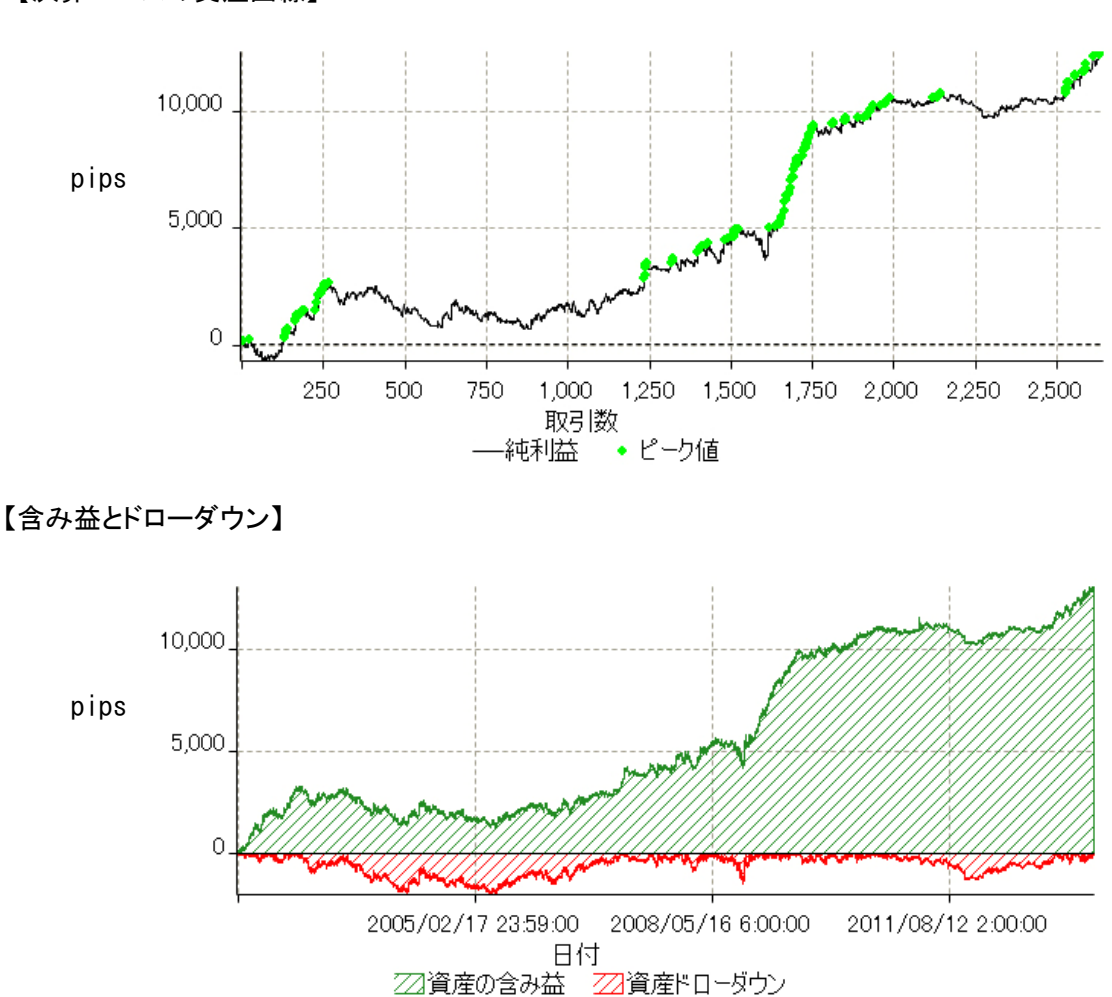

【決算ベースの資産曲線】

<sup>©</sup>株式会社山幸&結喜たろう 『システムトレードで使える マーケット状況を判断するボラティリティ戦略』(以下レポート) このレポートは、投資勧誘を目的としたものではありません。このレポートの情報を用いて投資を行った結果については、株 式会社 山幸および結喜たろうは一切の責任を負いません。このレポートは信頼できる情報をもとに作成していますが、そ の正確性を保証するものではありません。このレポートの一切の権利は、株式会社 山幸および結喜たろうが所有していま す。いかなる方法であるかを問わず、株式会社 山幸および結喜たろうに無断でこのレポートの全体または一部の複製、転 送、配布を行わないでください。

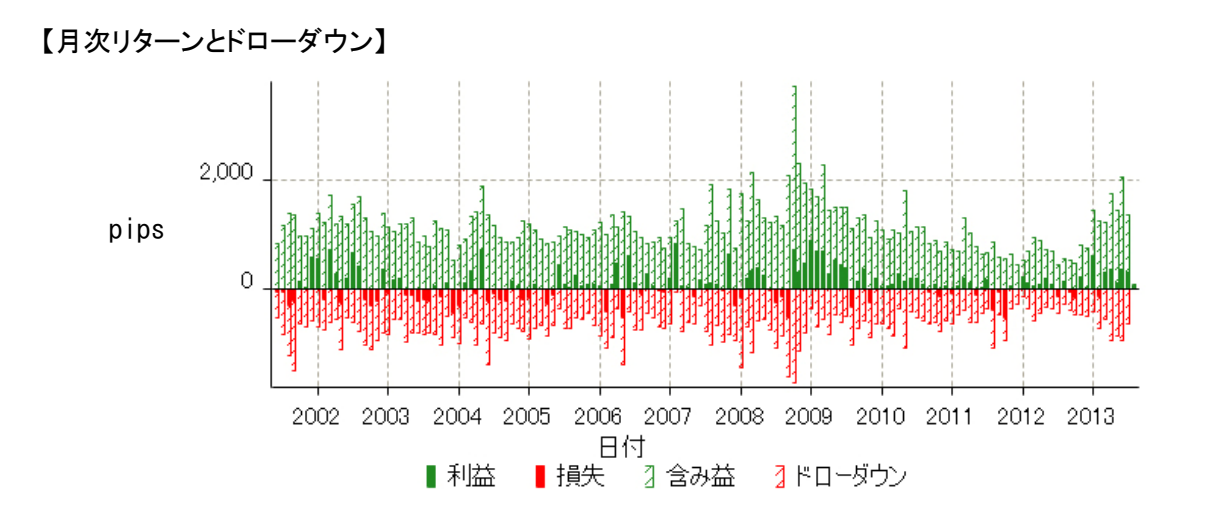

## ● [作業1]の評価

【決算ベースの資産曲線】は、もっと崩れた資産曲線になると思いましたが、最適化の結果では、意 外に右肩上がりのものが出来上がりました。

ただし、250回~1250回目ぐらいは、殆ど資産推移が横ばいです。

これを【月次リターンとドローダウン】で見ると 2003 年~2007 年の4 年間となります。この時期はルールの優位性が失われ、無駄なトレードが繰り返されているようです。

【含み益とドローダウン】で見れば、この時期にもっとも大きなドローダウンが発生しているようです。 これは無駄なトレードの累積によって、発生したドローダウンだと思われます。

また【決算ベースの資産曲線】の 2000 回~2500 回目、2011 年~2013 年の2年間も資産曲線は横ば いです。この時期もルールの優位性は殆どないようです。

横ばいだった時期は、USD/JPYのボラティティが低い状況であり、移動平均線のサインが出ても、 買い、売りの仕掛けた方向にレートが進まなかったことが原因だと思われます。

本レポート4ページ【140日で計算したボラティリティとフィルター値のイメージ】と対応させると、まさに ボラティリティの小さい時期に、成績が芳しくないのがわかります。

続いて、ボラティリティが低い場合、サインを排除するフィルターを検証してみましょう。

### ●[作業2]の結果・・・の前に

ー般的に、トレードを行うか否かの条件フィルターを最適化する場合、売買回数が減るほど、成績 が良くなる傾向があります。

今回のケースでは、ボラティリティが大きければ大きいほど(=フィルター値が大きくなるほど)、 売買回数は減少し、成績は向上しています。

次の表は、以下の条件で検証して得た、プロフィットファクター上位5つです。

・ボラティリティ日数:20日から260日を10日毎で最適化

・フィルター値は(1.0から10.0)@1.0毎で最適化

## 【最適化結果の上5位つ】

| トレード回数 | プロフィットファクター | ボラティリティ日数 | フィルター値 |
|--------|-------------|-----------|--------|
| 17     | 8.08        | 70        | 5.0    |
| 18     | 7.47        | 100       | 6.0    |
| 11     | 5.63        | 60        | 5.0    |
| 38     | 4.91        | 80        | 5.0    |
| 9      | 4.49        | 90        | 6.0    |

上位5つは、プロフィットファクターが4.0~8.0以上と、ずば抜けた数字です。

しかし、1時間足における12年間の売買回数が10~30回程度というのは、現実的ではありません。 上記表の結果では、サンプル数としても少なすぎるでしょう。

売買頻度を考えると、損益の確定した売買を1000回以上は確保したいところです。

そこで、選別条件を

「損益の確定した売買回数が1000回以上で、プロフィットファクターが最大となるパラメーター」 としました。

## ●改めて [作業2]の結果

- ・最適化されたボラティリティ日数:140日(ボラティリティを140日で計算)
- ・最適化されたフィルター値:3.0(ボラティリティが3.0以下のときは売買をしない)
- ・全体の取引回数:1082回、純利益:9635pips、プロフィットファクター:1.40
- ・買いの取引回数:540回、純利益:4781pips、プロフィットファクター:1.39
- ・売りの取引回数:542回、純利益:4854pips、プロフィットファクター:1.40

●[作業2] 検証結果3つのグラフ

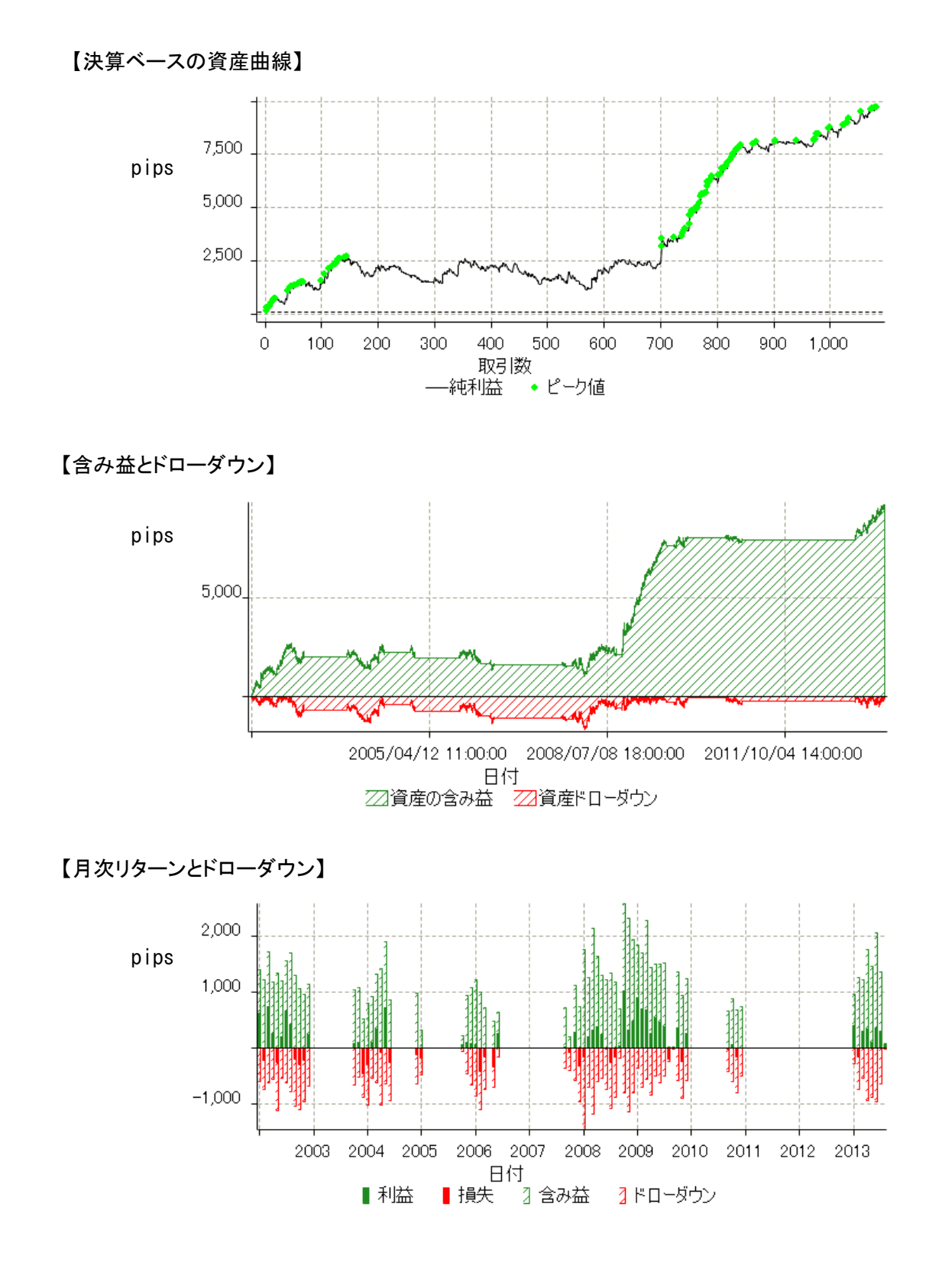

## ● [作業2]の評価

全体取引数は 2639 回→1082 回へと減りました。 プロフィットファクターは 1.23→1.40 へと向上しました。

【決算ベースの資産曲線】を見ると、150回~600回のほぼ横ばい状態のトレードが発生しています。 【月次リターンとドローダウン】に対応させると、2003年~2007年半頃です。

ここは気になります。

しかし、【含み益とドローダウン】で見れば、その時期は、かなりの無駄なトレードが排除されている ことが分かります。

この部分は、完全に排除しきれない部分の累積であり、フィルターが機能していないわけではあり ません。むしろ、逆張りルールを組み合わせるなどの工夫の余地が見えてきます。

また、2010年~2012年には、殆どのトレードが排除されています。それによって、その時期の【決 算べ一スの資産曲線】は綺麗な右肩上がりの曲線となっています。

全般的にボラティリティのフィルターは有効に機能するようです。

### ■総評

本レポートでは、ボラティリティをフィルターに使うことは、成績改善の大きな可能性を持つこと を示しました。

マーケット状況を的確に判断することは、その時々の状況に適したルールを使用する戦略が可能となります。

全てのマーケット状況に1つのルールを無理矢理当てはめようとしても、なかなか上手く行きません。それよりも、単純なルールを複数用意し、マーケット状況に応じて使い分けていく方が、合理的で優れた戦略といえるでしょう。

なお、今回は順張り系のサインとして、移動平均線のクロスという単純な方法を使いました。

しかし、トレンドフォローのやり方は、一般書籍などで多くのトレーダー達が、もっと洗練化され た手法を発表しています。

それら既存の手法に、今回のボラティリティ・フィルターを使うことで、さらに優れた戦略を作れ るかも知れません。

<sup>©</sup>株式会社山幸&結喜たろう 『システムトレードで使える マーケット状況を判断するボラティリティ戦略』(以下レポート) このレポートは、投資勧誘を目的としたものではありません。このレポートの情報を用いて投資を行った結果については、株 式会社 山幸および結喜たろうは一切の責任を負いません。このレポートは信頼できる情報をもとに作成していますが、そ の正確性を保証するものではありません。このレポートの一切の権利は、株式会社 山幸および結喜たろうが所有していま す。いかなる方法であるかを問わず、株式会社 山幸および結喜たろうに無断でこのレポートの全体または一部の複製、転 送、配布を行わないでください。

また、「仮説2」の逆張りについては紙面の関係上、割愛しましたが、筆者が既におこなっている 検証では、ボラティリティの小さい状況での逆張りルールでも、それなりの有効性を確認しています。

「仮説1」と「仮説2」を組み合わせることで、トレード対象をボラティリティの大きい小さいに 分け、それぞれに適合したルールを作動させるマルチルールなど、高度な戦略も可能になります。

これらについては、また別の機会に発表したいと思います。

次のページからは、MultiCharts を実際にいじって、本レポートで検証した、ボラティリティ戦略 の最適化を体験してみましょう。

検証に使用するために MultiCharts で作成した戦略データ「VolaFilter」も提供いたします。 本レポートでの検証確認などにご利用下さい。

なお、戦略に関する個別サポートは行っておりませんので、ご了承ください。

## ■本レポートの最適化を MultiCharts で実践してみよう!

本レポートで使用した、MultiChartsで使える、単純移動平均線のクロスとボラティリティ・フィ ルターの戦略データを無料配布いたします。

戦略データは指定アドレスからダウンロードできます。

http://www.panrolling.com/seminar/multicharts/volafilter.zip

ファイル名は「VolaFilter」です。

本レポートでは1時間足の移動平均クロスと、日足ボラティリティをフィルターにしましたが、こ の時間足の設定には、それほど意味や根拠はありません。

5分足と1時間足、15分足と8時間足などの組み合わせを使うなどすることで、新しい発見がある かも知れません。

これを機会に色々と試してみてください。

なお、プログラムコードは保護させて頂きますが、使用に関しては問題ありません。

事前に MultiCharts のお試し版のインストールを済ませておいてください。 以下のサイトから無料でダウンロードできます。

http://www.tradersshop.com/bin/showprod?c=13013&c=2011192200008

 F Xデータの取り込み方や、チャートの表示方法などについては、
 同じページ右カラムにある『マルチチャートサポートマニュアル 外部データの取り込み方法 FX 編』を参照してください。

全て無料で提供しています。

あらかじめ、このマニュアルの手順で、USD/JPY のデータを MultiCharts 内の Quote Mabager (クォートマネージャー) に 取り込んでおいてください。

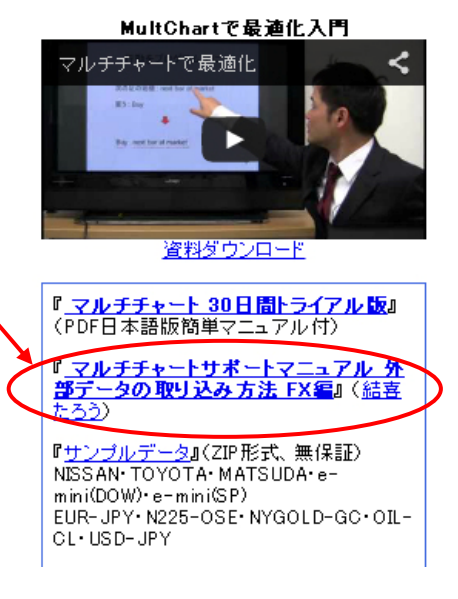

それではまず、戦略データ「VolaFilter」を取り込みましょう。

MultiCharts を起動して、「ファイル」→「新規」→「Power Language Editor」を開いてください。

Power Language Editor のメニューから、「ファイル」→「入力」を選択し、ファイル選択画面が出たらダウンロード済みの「VolaFilter」ファイルを選択します。

次の画面が現れます。

|   | Хøディを入力                                                             |
|---|---------------------------------------------------------------------|
|   | スタディの種類<br>▼ 関数 1 (1) ▼ インディケーター 1 ▼ シグナル 1 (1)<br>インボートするスクリプトを選択: |
|   | 古前 種類 圧縮ファイル                                                        |
| 1 | ▼ 通本のPriceStd 関数 C:¥Documents and Settings¥結喜たろう¥デスクトップ             |
|   | ✔ ✔ For PriceStd インディ C:¥Documents and Settings¥結喜たろう¥デスクトップ:       |
|   | マ MA_Volafilter シヴナル C:¥Documents and Settings¥結喜たろう¥デスクトップ         |
|   |                                                                     |
|   | オペて選択 全てクリア 合計:3 選択済み:3                                             |
| ( | ✓ インボートをコンパイル ● 依存する関数も選択(s) OK キャンセル                               |

赤い丸で囲ったところに、全てチェックが入っていることを確認してください。

「OK」ボタンを押します。

もし、「関数はすでに存在しています、本当に置換しますか」との表示が出たら「すべてはい」 を押してください。これで必要なデータは取り込まれました。

続いて、MultiChartsの画面に1時間足と日足のチャートを同時に表示します。

「ファイル」→「新規」→「チャートウィンドウ」を選択してください。

「シンボルのフォーマット」画面が開きます。

「シンボル」タブの画面になっていることを確認してください。

あらかじめ取り込んでおいた、USD/JPYのシンボルデータを選択して「OK」ボタンを押しましょう。

<sup>©</sup>株式会社山幸&結喜たろう 『システムトレードで使える マーケット状況を判断するボラティリティ戦略』(以下レポート) このレポートは、投資勧誘を目的としたものではありません。このレポートの情報を用いて投資を行った結果については、株 式会社 山幸および結喜たろうは一切の責任を負いません。このレポートは信頼できる情報をもとに作成していますが、そ の正確性を保証するものではありません。このレポートの一切の権利は、株式会社 山幸および結喜たろうが所有していま す。いかなる方法であるかを問わず、株式会社 山幸および結喜たろうに無断でこのレポートの全体または一部の複製、転 送、配布を行わないでください。

| ۲ <u>۷ م</u> روم المردو الم                                                                                                    |                                                                |
|----------------------------------------------------------------------------------------------------|----------------------------------------------------------------|
| マンボル 設定 スタイル スケール 出来高プロファイル                                                                                                    |                                                                |
| コテータモーフのチャートに混合                                                                                                    |                                                                |
| データ: ASCII Mapping 😪 名: とストリー 🔽                                                                                                    |                                                                |
| <u> →シンボル:</u> USDJPY <u> 」 追加とシンボ </u>                                                                                                    |                                                                |
| 全シンボル     先物     株     指数     現金     外国為替     Custom Futures       シンボル     説明     取る1所       AUDJPY     TokyoTime       CHFJPY     TokyoTime       EURJPY     TokyoTime       BBPJPY     A       GBPJPY     A       NK225L     NK225       NK225     DSASE       Digit     Nippon       USDJPY     TokyoTime | あらかじめ Quote Mabager(クォートマネ<br>ージャー)に取り込んでおいた USDJPY<br>を選択します。 |
| OK ++>>t2/L                                                                                                    |                                                                |

画面上に USD/JPY のチャートが表示されると思います。

チャート画面上にマウスカーソルを置いて右クリック→「シンボルフォーマット」を選択します。 再び、「シンボルフォーマット」の画面が出てきます。

| 👵 ウィンドウフォ        | ォーマット      |    |         | シンボルのフォーマッ                | ŀ              |                              |
|------------------|------------|----|---------|---------------------------|----------------|------------------------------|
|                  |            |    |         | シンボル 設定 フ                 | タイル スケール 出来語   | 5プロファイル                      |
| ションボルフォー         | -マット       |    |         | データを1つのチャ                 | ート(ご混合)        |                              |
| スタディフォーマ         | マット        |    |         | データ:                      | ASCII Mapping  | <ul> <li>名: Lストリー</li> </ul> |
| 通直フォーマッ          | ୬ <b>ト</b> |    |         | . ال <del>تق</del> ري (20 |                |                              |
| シグナルフォー          | -マット       |    |         | ▼ <u>2,2/00</u> :         | 0303F1         |                              |
| Format Char      | rt Trading |    |         | 全沿龙山在地                    |                |                              |
| シンボル挿入           | <b></b>    | F5 |         | 199310V JE10              | ) 1本 189X -7C3 |                              |
| スタディ挿入           |            | -  | <b></b> | シンボル                      | 記印             | 取引所                          |
| Insert Drawin    | ing        | •  | , i i   | USDJPT                    |                | TOKYOTIME                    |
| スタディテンプ          | レートフォーマット  |    |         |                           |                |                              |
| 全スタディ削服          | 涂          |    |         |                           |                |                              |
| 全描画削除            |            |    |         |                           |                |                              |
| 1825 - 77 0 24-7 | ÷-         |    |         |                           |                |                              |
|                  | ×          |    |         |                           |                |                              |
| サブチャート最          | 大化         |    |         |                           |                |                              |

| シンボルのフォーマット ? 🗙                                                                                                    |                 |
|----------------------------------------------------------------------------------------------------|-----------------|
| シンボレ 設定 タイル スケール 出来高プロファイル                                                                                                    |                 |
| Regular China China Chin | チャート足の表示時       |
| Resolution: 1 時間 💌                                                                                                    | - 1時間を選んでくだ     |
|                                                                                                    |                 |
|                                                                                                    |                 |
| <i>∃</i> ₩−ト                                                                                                    |                 |
| 利用データ: トレード 🍟                                                                                                    | チャート表示の範囲       |
| 129/23ノ: 標準 🔮                                                                                                    |                 |
| 田来高表示: 明治高 ♥<br>デーク筋囲 総7 ▼                                                                                                    | 2001 年 1 月 3 日か |
| ◎ 100000 日前 🕑 開始 2013/09/02 💌 -=                                                                                                    | ますので、100000     |
| O 115 2013/04/01 w 2013/09/02 ♥                                                                                                    | て、「日前」を選んて      |
| 表示 タイムゾーン: 取引所                                                                                                    |                 |
| データ数: 1                                                                                                    | 「過去バー数」を選       |
| サブチャート: サブチャート #1                                                                                                    | 去足の木数にたり        |
| 4F3C/1                                                                                                    | ムとの本致になり        |
|                                                                                                    | 選びましよう。         |
| <br>OK キャンセル                                                                                                    |                 |
|                                                                                                    |                 |

「設定」のタブを選択します。赤い四角で囲ったように入力します。

間を設定します さい。

を設定します。 いらデータが入ってい と大きな数字を入れ ください。

ぶと、1時間足で過 ますので、「日前」を

念のため、チャートを過去にスクロールして、USD/JPY の1時間足が 2001 年1月3日から始まって いるかを確認しましょう。

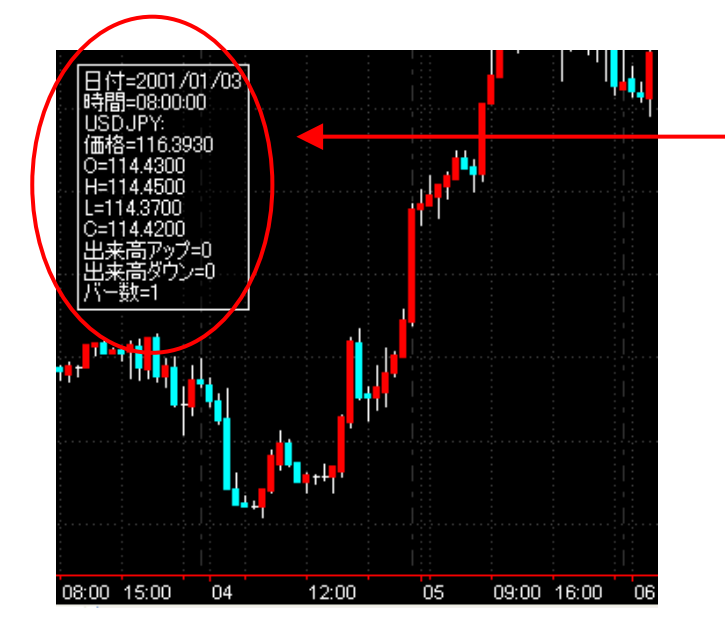

チャート画面上にマウスカーソルを置くと、 ローソク足のデータが表示されます。

チャートがバーチャートで表示される場合、 ローソク足への変更方法は、「シンボルフォ ーマット」の「スタイル」タブから行えます。 (19ページ参照)

続いて、日足を表示します。

<sup>©</sup>株式会社山幸&結喜たろう 『システムトレードで使える マーケット状況を判断するボラティリティ戦略』(以下レポート) このレポートは、投資勧誘を目的としたものではありません。このレポートの情報を用いて投資を行った結果については、株 式会社 山幸および結喜たろうは一切の責任を負いません。このレポートは信頼できる情報をもとに作成していますが、そ の正確性を保証するものではありません。このレポートの一切の権利は、株式会社 山幸および結喜たろうが所有していま す。いかなる方法であるかを問わず、株式会社 山幸および結喜たろうに無断でこのレポートの全体または一部の複製、転 送、配布を行わないでください。

1時間足を表示したチャート画面で、マウス右クリック→シンボル挿入を選んでください。

| 6  | ウィンドウフォーマット                          |      | シンボルのフォーマット              |                   |              | ? 🗙   |
|----|--------------------------------------|------|--------------------------|-------------------|--------------|-------|
| 13 | ーーーーーーーーーーーーーーーーーーーーーーーーーーーーーーーーーーーー |      | シンボル設定 人々                | イル スケール 出来高プロ     | ファイル         |       |
| 6  | スタディフォーマット                           |      | Require                  |                   |              |       |
| 6  | 描画フォーマット                             |      |                          |                   |              |       |
| 12 | シグナルフォーマット                           |      | Resolution:              |                   | *            |       |
|    | Format Chart Trading                 |      |                          |                   |              |       |
| 뫊  | シンボル挿入 F5                            |      |                          |                   |              |       |
| ŝ  | スタディ挿入                               |      |                          |                   |              |       |
|    | Insert Drawing                       |      | J≈-1                     |                   |              |       |
|    |                                      |      | 利用データ:                   | トレード              | ~            |       |
|    |                                      |      | セッション:                   | 標準                | ~            |       |
|    | 全スタディ削除                              |      | 出来高表示:                   | 取高                | ~            |       |
|    | 全 抽 画 削除                             |      | データ範囲                    | <u> </u>          |              |       |
|    | ビジュアル注文                              |      | <ul><li>100000</li></ul> | 日前 🖌 開始           | 2013/09/02 💌 | -12   |
|    | サブチャート最大化                            |      | O 1/6                    | 2012/04/01 💌      | 2013/09/02 💌 |       |
|    |                                      |      | 表示                       |                   |              |       |
|    |                                      |      | タイムゾーン:                  | 取引所               | ~            |       |
| 赤  | い四角で囲ったのと同                           | じように | データ数:                    | 2                 | ~            |       |
| 雪马 | 定します                                 |      | サブチャート:                  | トップで表示            | ~            |       |
| HA |                                      |      |                          | リノテヤート #1<br>下に表示 |              |       |
| た  | だし今度は1時間足で                           | はなく、 |                          | 111               |              |       |
| 日  | 足です。                                 |      |                          |                   |              |       |
| Г  | OK」ボタンを押します                          |      |                          | Γ                 | OK           | キャンセル |
| 1  | UN」 ハクマ を1中しまり                       | 0    |                          |                   |              |       |

下画面のように、上段が1時間足、下段が日足という表示になります。

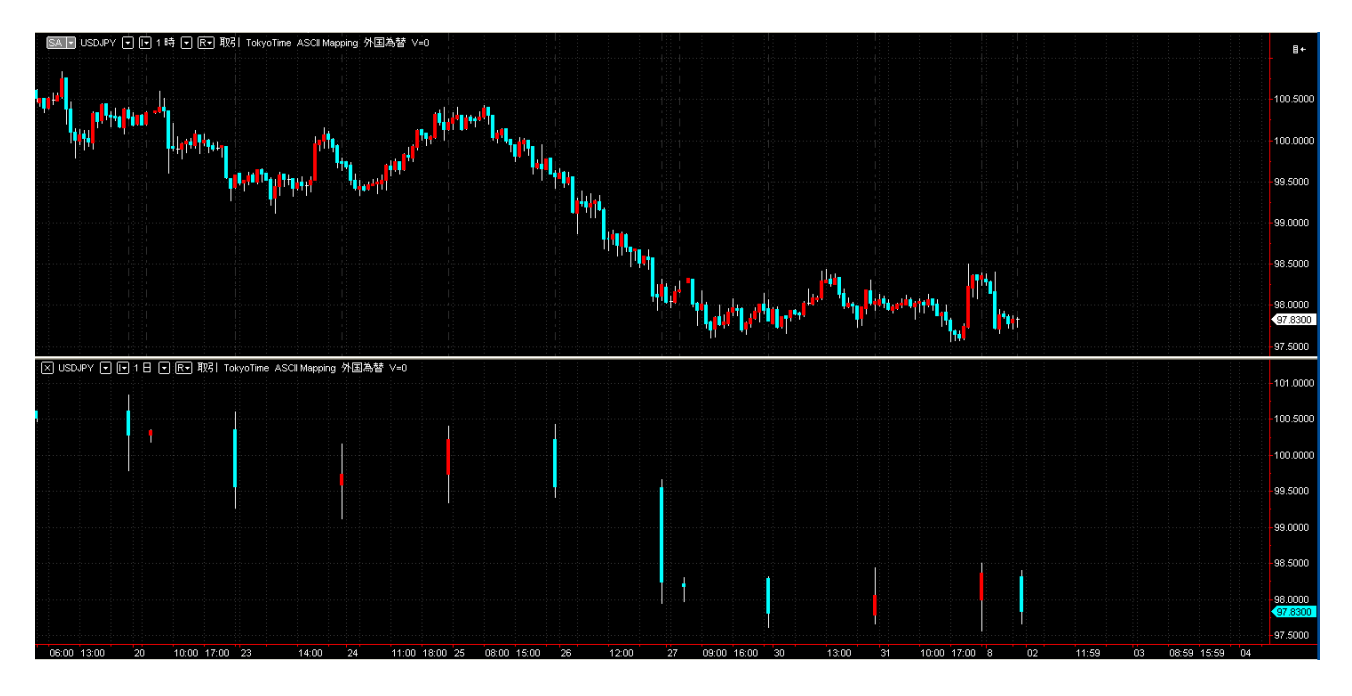

チャート足の時間ですが、画面上からも変更することが出来ます。 下には同じ、1時間足が上下に2つ表示されます。

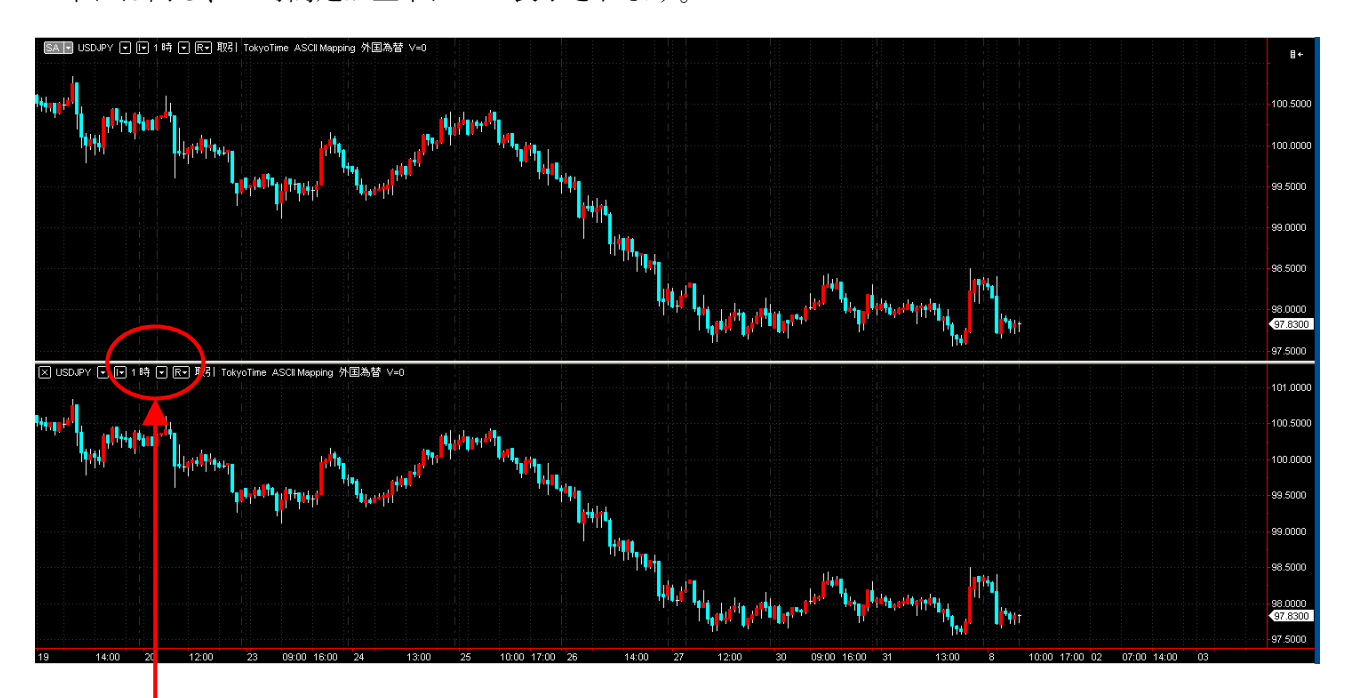

下段の赤い丸部分を見てください。

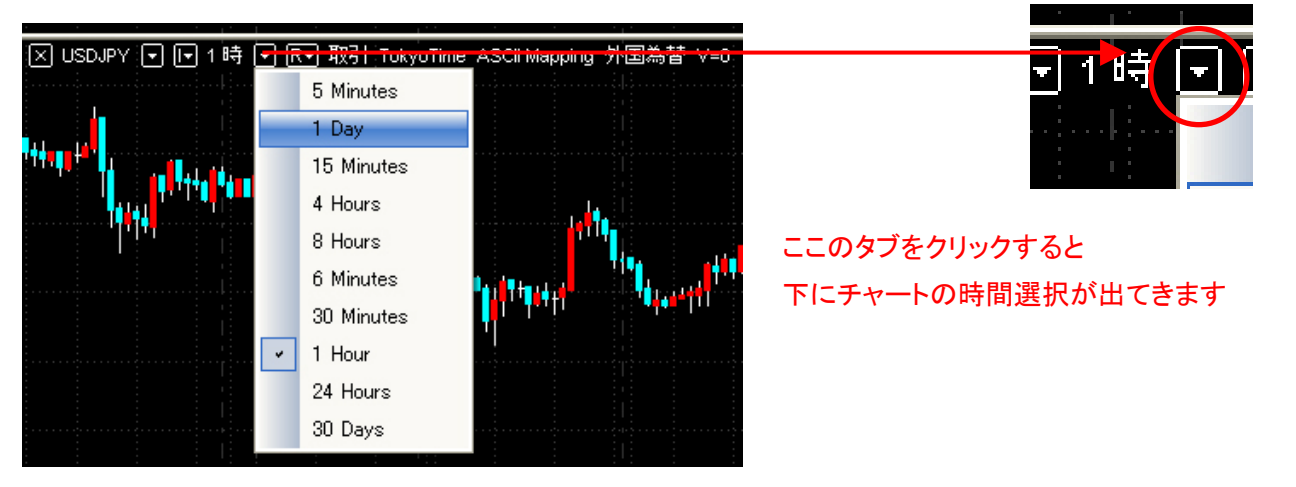

「1時」と表示されているのは、1時間足の意味です。 この横にある▼のタブをクリックすることで、色々な足の選択ができます。

1 Dayを選択しましょう。これは日足に当たります。

次の画面のように、上段が5分足、下段が1時間足という表示も出来ます。

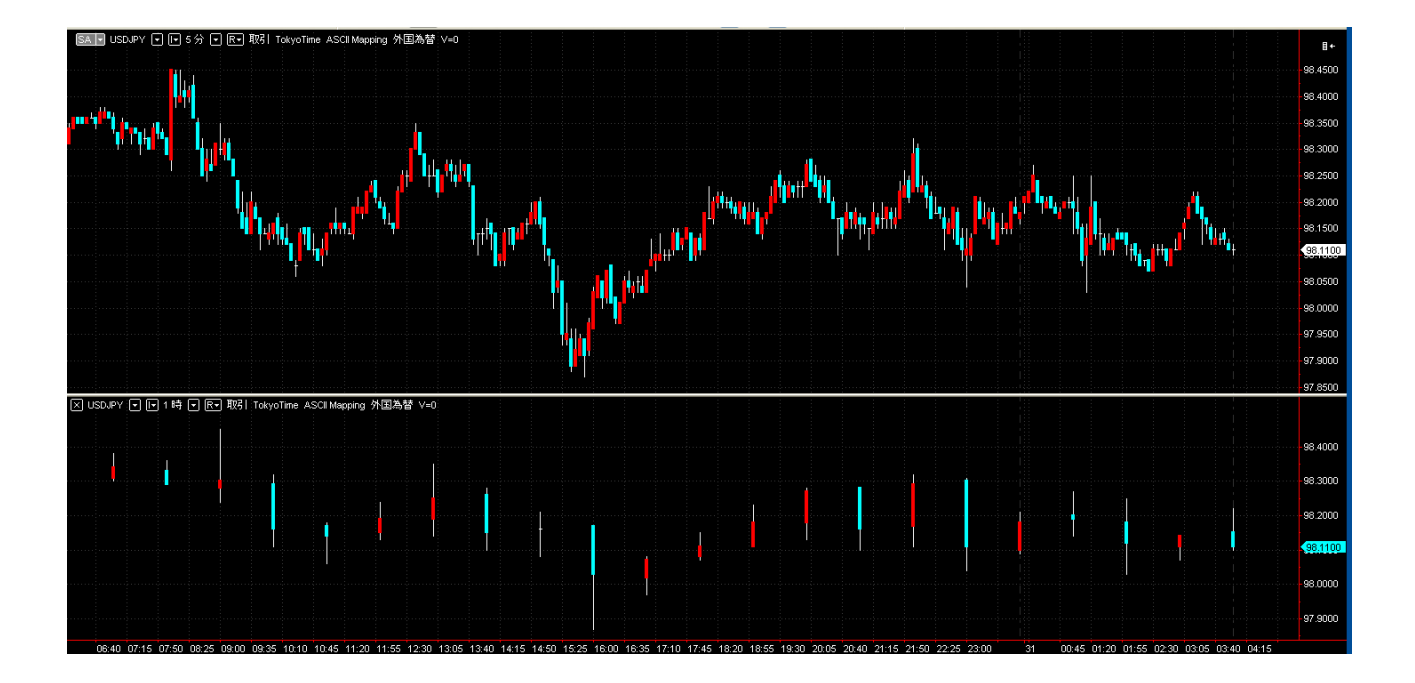

さらに、チャート画面上でマウス右クリックから「シンボルフォーマット」選択でも調整できます。

「オブジェクトフォーマット」という画面が現れます。

| す | ブジェクトフォ  | -791             |                        |                          |      |                        | ? 🛛                |
|---|----------|------------------|------------------------|--------------------------|------|------------------------|--------------------|
| ٢ | シンボル スタテ | ィ 描画 シグナ         | J.                     |                          |      |                        |                    |
|   | 日付 #     | 3/5/ボル           | 能田                     | 县级口                      | PERE | サブチャート                 | 7#-マット             |
|   | 1        | USDJPY<br>USDJPY | 100000 過去<br>100000 過去 | 2013/08/30<br>2013/08/30 | 1時   | サブチャート #1<br>サブチャート #2 | 月1]\$余<br>〕<br>〕追加 |
|   |          |                  |                        |                          |      |                        | 終値                 |

1が画面上段、2が画面下段のチャートのデータになります。

変更したい側のチャートを選んで「フォーマットボタン」を押してください。

「シンボルのフォーマット」という画面が表示されます。そこから「設定」タブを選択します。

<sup>©</sup>株式会社山幸&結喜たろう 『システムトレードで使える マーケット状況を判断するボラティリティ戦略』(以下レポート) このレポートは、投資勧誘を目的としたものではありません。このレポートの情報を用いて投資を行った結果については、株 式会社 山幸および結喜たろうは一切の責任を負いません。このレポートは信頼できる情報をもとに作成していますが、そ の正確性を保証するものではありません。このレポートの一切の権利は、株式会社 山幸および結喜たろうが所有していま す。いかなる方法であるかを問わず、株式会社 山幸および結喜たろうに無断でこのレポートの全体または一部の複製、転 送、配布を行わないでください。

| シンボルのフォーマット          | ? 🔀                                                                                                    |
|----------------------|----------------------------------------------------------------------------------------------------|
| シンボル 設定 スタイ          | イル スケール 出来高プロファイル                                                                                               |
| Regular 🗸 🗲          | 为解:                                                                                                    |
| Resolution:          | 12 分 🖌                                                                                                    |
|                      |                                                                                                    |
|                      |                                                                                                    |
| 1                    |                                                                                                    |
| テャート 利用データ:          | <b>ト</b> レード ▼                                                                                                  |
| セッション:               | 標準 🖌                                                                                                    |
| 出来高表示:               | 取引高                                                                                                    |
| データ範囲                |                                                                                                    |
| 100000     100000    | 過去バー数 🔽 開始 2013/08/26 🔽 🗕                                                                                       |
| <ul><li>から</li></ul> | 2012/04/01 💌 2013/08/26 💌                                                                                       |
| 表示                   | The second second second second second second second second second second second second second second second se |
| 9149-9.              | 4x5171                                                                                                    |
| テータ数:                | 1                                                                                                    |
| サブチャート:              | サブチャート #1                                                                                                    |
|                      | サノチャート #2<br>下に表示<br>非未元                                                                                        |
|                      |                                                                                                    |
|                      | OK キャンセル )                                                                                                    |

赤い丸で囲った部分で、時間足を変更できます。

取り込んでいるデータは1分足がベース となっているので、1分単位で、自由にチ ャートの足を変更することが出来ます。

画面のように12分足というイレギュラー な足も表示できます。

もし、表示されるチャートがバーチャー トなどの場合は、「スタイル」というタブを クリックして画面を切り替え、[チャートの 種類]でローソク足を選択しましょう。

他にも色々なチャートが表示できます。

一通り、「設定」や「スタイル」でチャート 画面の表示を試したら、1時間足と日足の チャートに戻してください。

次は、売買サインを出すための「シグナル」 の表示を行います。

| シンボルのフォーマット                                                                                                    |                                                                                                    | ? 🛛            |
|----------------------------------------------------------------------------------------------------|----------------------------------------------------------------------------------------------------|----------------|
| シンボル         設定         スタイル           チャートの種類         アイレンドー           PALCパー         HLCパー           HLCボー         HLSボー           マンク定         色抜きローソク定           経癒(点)         終値(点)           終値(点)         疑明バー           チャートのスタイル | <ul> <li>スケール 出来高プロフ:</li> <li>さらに追加</li> <li>○ Color Only</li> <li>▽ 最終プライス目印</li> <li>□ ローソウ足の境を</li> </ul> | pイル<br>1<br>表示 |
| 構成<br>陽線<br>ろうそくの芯<br>隆線                                                                                                    | 色                                                                                                    | 広さ<br>         |
| 全構成に適用する                                                                                                    |                                                                                                    |                |
|                                                                                                    |                                                                                                    | OK キャンセル       |

チャート画面にマウスカーソルを置いて、右クリックから「スタディ挿入」を選択します。 「スタディを挿入」の画面が出ましたら、「シグナル」のタブをクリックします。

| スタディを挿入                                 |                 | ? 🛛      |
|-----------------------------------------|-----------------|----------|
| インディケーター シグナル アドオ                       | ע               |          |
|                                         |                 |          |
| 名前                                      | 状態を準備中          | <u>^</u> |
| Keltner Channel SE                      | はい              |          |
| Key Reversal LE                         | (まい)            |          |
| Key Reversal LX                         | はい              |          |
| Key Reversal SE                         | はい              |          |
| Key Reversal SX                         | (まい             |          |
| MA_Volafilter                           | (‡()            |          |
| MACD LE                                 | はい              |          |
| MACD SE                                 | ぼい              |          |
| Momentum LE                             |                 |          |
| Momentum SE                             |                 |          |
| MovAvg Cross LE                         | はい              |          |
| MovAvg Lross LX                         | (d.l.)<br>(+/.) |          |
| MovAvg Lross SE                         | (d.l.)<br>(+/.) | _        |
| MovAvg Cross SA<br>MovAvg2Ling Cross LE | (46)            | =        |
| MovAvg2Line Cross LE                    | (#6)            |          |
| MovAvg2Line Cross SE                    | (#6)            |          |
| MovAvg3Line Cross SE                    | (#()            |          |
| New High I F                            | (#()            |          |
| New Low SE                              |                 |          |
| Outside Barl F                          | (10)            |          |
| Outside Bar SE                          | (tru)           |          |
| Parabolic LE                            | (tu)            |          |
| Parabolic SE                            | (iti)           |          |
| Parabolic m Trail LX                    | (th)            | ~        |
|                                         |                 |          |
| 🗹 フォーマット                                |                 |          |
|                                         |                 | キャンパクル   |
|                                         |                 | 11200    |

色々なシグナルが表示されます。

これらは、いずれもマルチチャートに保存され ているトレード用の戦略になります。

「MA\_Volafilter」というシグナルを選択してく ださい。

これが本レポートで検証につかったルールを記載したものになります。

「OK」ボタンを押します。

「オブジェクトフォーマット」という画面が開きます。

名前欄の「MA\_Volafilter」が選択されていることを確認し、「フォーマット」ボタンを押して下さい。

| オブジェクトフォーマット  |                            |    | ? 🛛       |
|---------------|----------------------------|----|-----------|
| シンボル スタディ 描画  | シグナル                       |    |           |
| 名前            | インプット                      | 状態 | 7ォーマット    |
| MA_Volafilter | (close, 13, 31, 140, 3, 1) | オン | HUPA      |
|               |                            |    | 状態        |
|               |                            |    | 追加        |
|               |                            |    | Move Up   |
|               |                            |    | Move Down |
|               |                            |    | スクリプトを開く  |
|               |                            |    | 最適化       |
|               |                            |    | วื่อパティ   |
|               |                            |    |           |
|               |                            |    | 終値        |

ここでは、レポートの手順に従って最適化された数字が入っています。

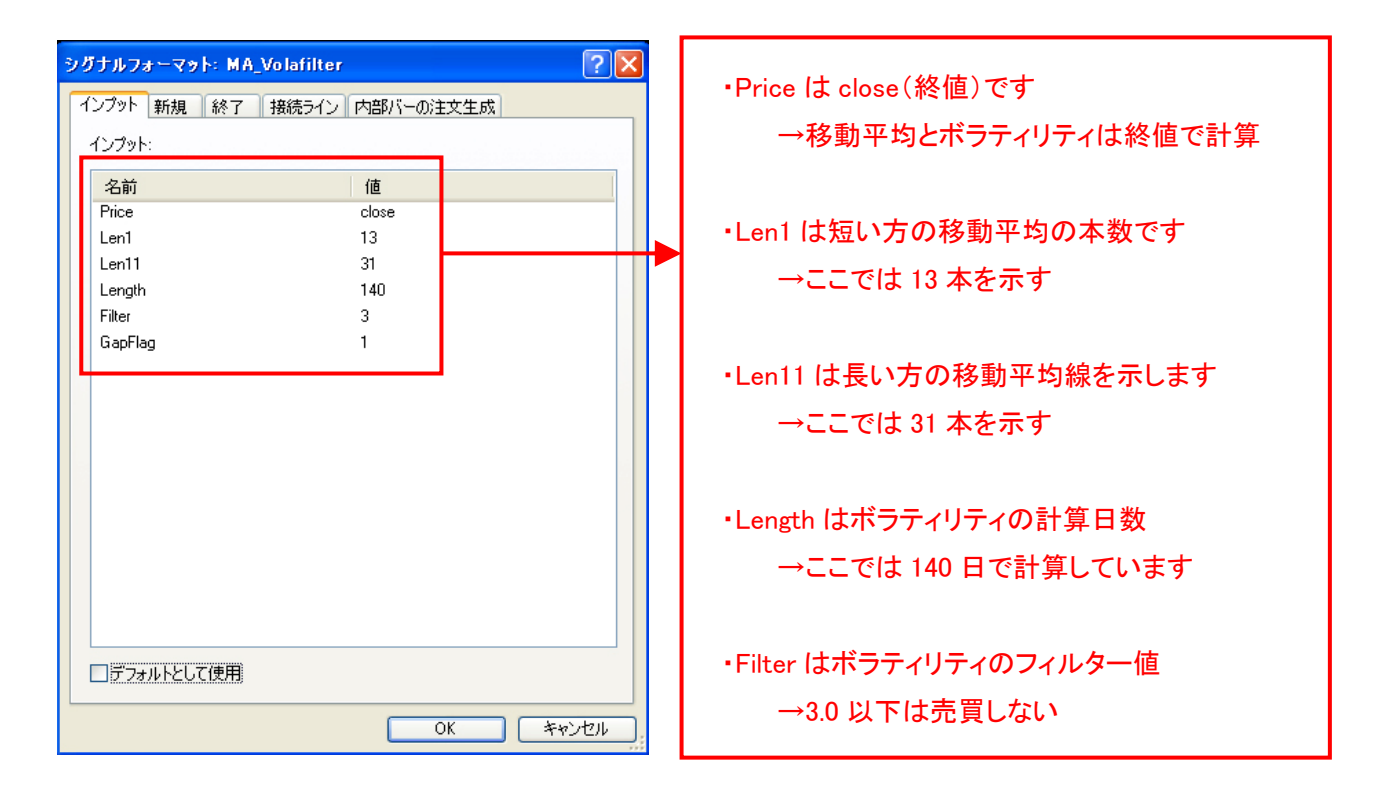

これらの数字を変えることで、戦略の結果が変わってきます。 「OK」ボタンを押して、画面を閉じます。

続いて、チャート画面からマウス右クリックで「シグナルフォーマット」を選び、「オブジェクト フォーマット」を開いてから、「プロパティ」を押してください。

| オブジェクトフォーマット        |                                    |            | ? 🛛                                                               |
|---------------------|------------------------------------|------------|-------------------------------------------------------------------|
| シンボル スタディ 描画        | シグナル                               |            |                                                                   |
| 名前<br>MA_Volafilter | インプット<br>(close, 13, 31, 140, 3, 1 | 状態<br>  オン | フォーマット<       肖耶余       状態       追加       Move Up       Move Down |
|                     |                                    |            | スクリプトを開く<br>最適化<br>プロパティ<br>終値                                    |

バーの最大参照数が 50 となっていますが、ここを 140 以上の数字にしてください。 これは、パラメーターの最大計算数の上限を決める値です。

| プロパティ 自動売買 バックテスト アラート                                      |        |
|-------------------------------------------------------------|--------|
| 資本金設定                                                       |        |
| Commission Rule: No Commission Manage Rules                 |        |
| スリップページ: 0 1取引につき<br>円 ○ 1株数/1枚数につき                         |        |
| 資金: 100000 円 レート挿入: 2 % ここを 140 以上にしま                       | ます。    |
|                                                             |        |
| ポジション制限 この値はシグナルに                                           | 組入れた   |
| □ □ □ □ □ □ □ □ □ □ □ □ □ □ □ □ □ □ □                       | 改となりま  |
| 現在の保有ポジション:<br>○注文が異なる新規注文によって発生するとき                        |        |
| ◎ 注文が新規注文によって発生するとき                                         |        |
| ポジションごとの最大株数/枚数 65000 ホラティリティを 140                          | 日で計算   |
| 取引サイズ(もしシグナルが指定しなかった場合)                                     | いう数字   |
| <ul> <li>● 修正 株数/枚数</li> <li>1</li> <li>を入れています。</li> </ul> |        |
| <ul> <li>取引ごとの枚数</li> <li>10000</li> </ul>                  |        |
| 丸める         1         株数/枚数         もし、200 日で計算             | する場合   |
| 最小値株数/枚数 0                                                  | C • '0 |
|                                                             |        |
|                                                             |        |
|                                                             |        |
|                                                             |        |
|                                                             |        |
| OK キャンセル                                                    |        |

「OK」ボタンを押して、「投資戦略プロパティ」を閉じます。

「オブジェクトフォーマット」の右下「終値」を押して閉じます。

※ この「終値」は日本語化した際、close(閉じる)の誤訳だと思います。 上段のチャートに Buy と Sell という表示が出ますが、これがこの戦略での売買サインとなります。

<sup>©</sup>株式会社山幸&結喜たろう 『システムトレードで使える マーケット状況を判断するボラティリティ戦略』(以下レポート) このレポートは、投資勧誘を目的としたものではありません。このレポートの情報を用いて投資を行った結果については、株 式会社 山幸および結喜たろうは一切の責任を負いません。このレポートは信頼できる情報をもとに作成していますが、そ の正確性を保証するものではありません。このレポートの一切の権利は、株式会社 山幸および結喜たろうが所有していま す。いかなる方法であるかを問わず、株式会社 山幸および結喜たろうに無断でこのレポートの全体または一部の複製、転 送、配布を行わないでください。

インディケーターを表示してみましょう。

マウス右クリック→「スタディ挿入」→タブ「インディケーター」を選択→「Mov Avg 2 line」と 「ExpPriceStd」をそれぞれ選択して「OK」ボタンを押してください。

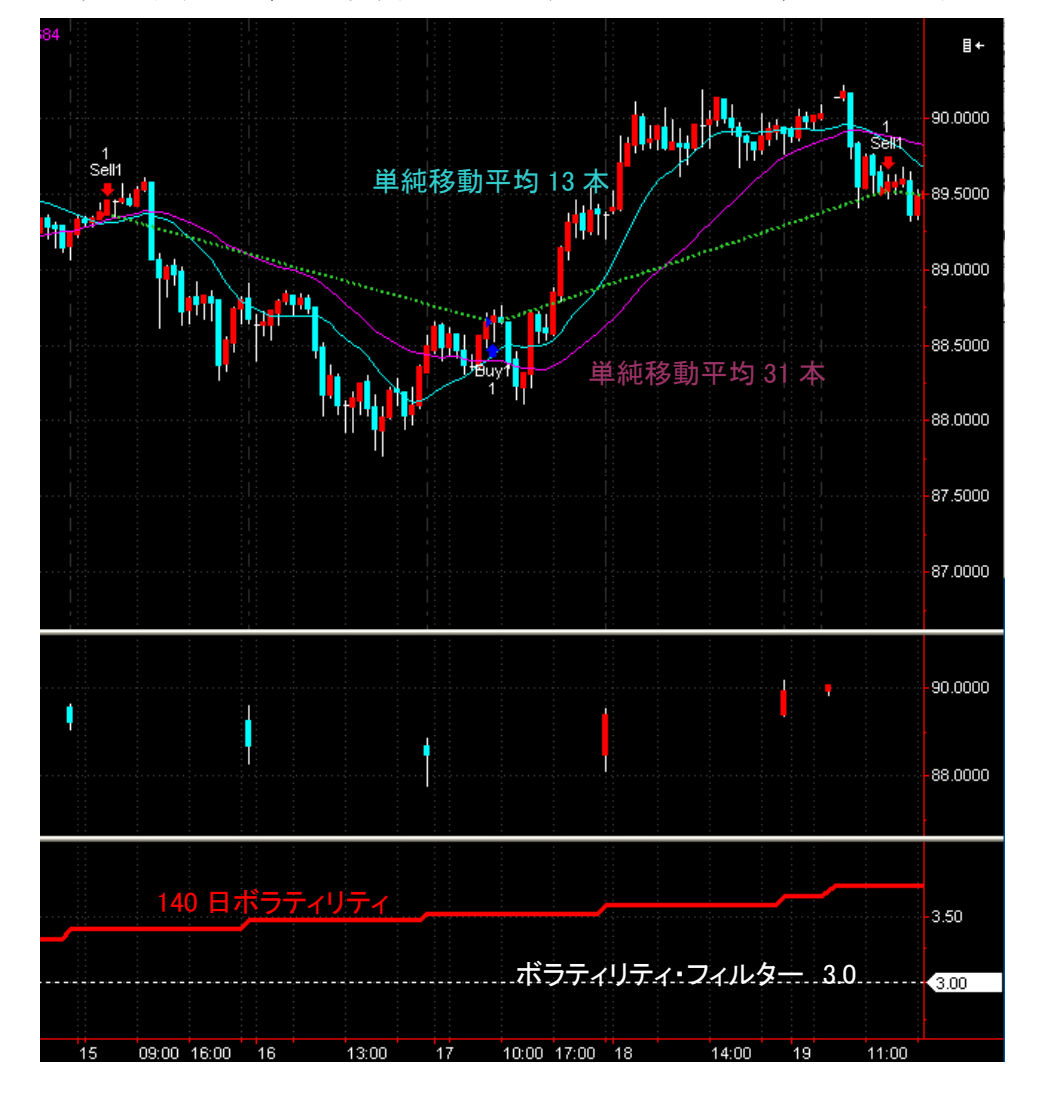

チャート画面上に、この売買シグナルの根拠となるインディケーターが表示されます。

・移動平均線 13 本の終値が 31 本終値をゴールデンクロスした次の1時間足始値で buy ・移動平均線 13 本の終値が 31 本終値をデッドクロスした次の1時間足始値で Sell ・140 日ボラティリティがフィルター3.0 以下のときは売買サインを見送る

シグナルは、このように単純なルールになっています。 各サインがこの通りに出ているか、確認してみましょう。

本レポートで表示した、【決算ベースの資産曲線】【含み益とドローダウン】【月次リターンとドローダウン】 などのグラフは、メニューの「画面」→「投資戦略成績レポート」で見ることが出来ます。 ※レポートのグラフではシミュレーション結果の縦軸を pips で表記しています

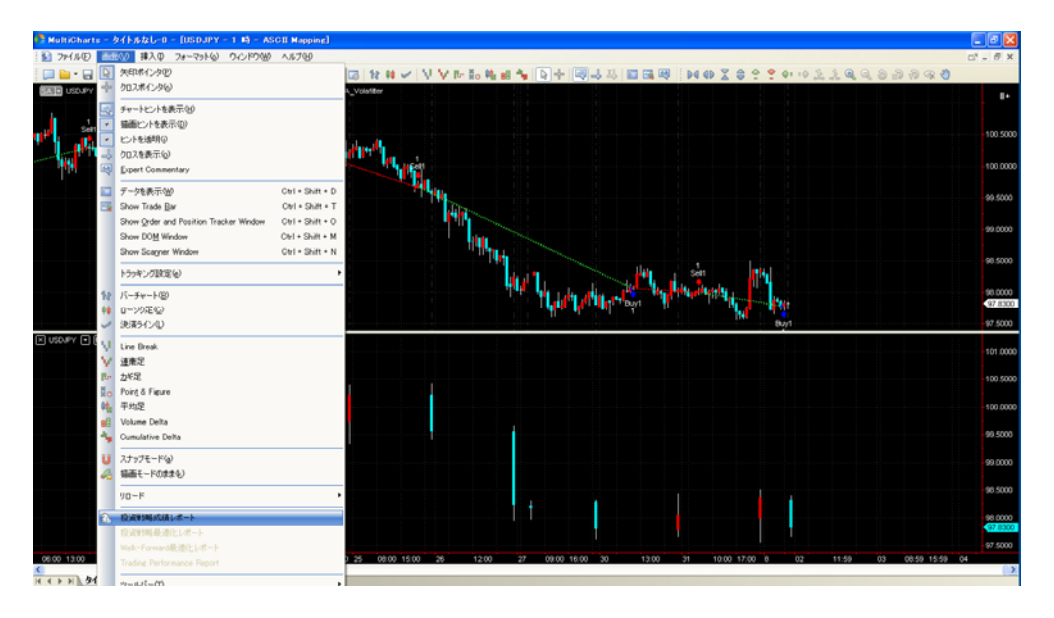

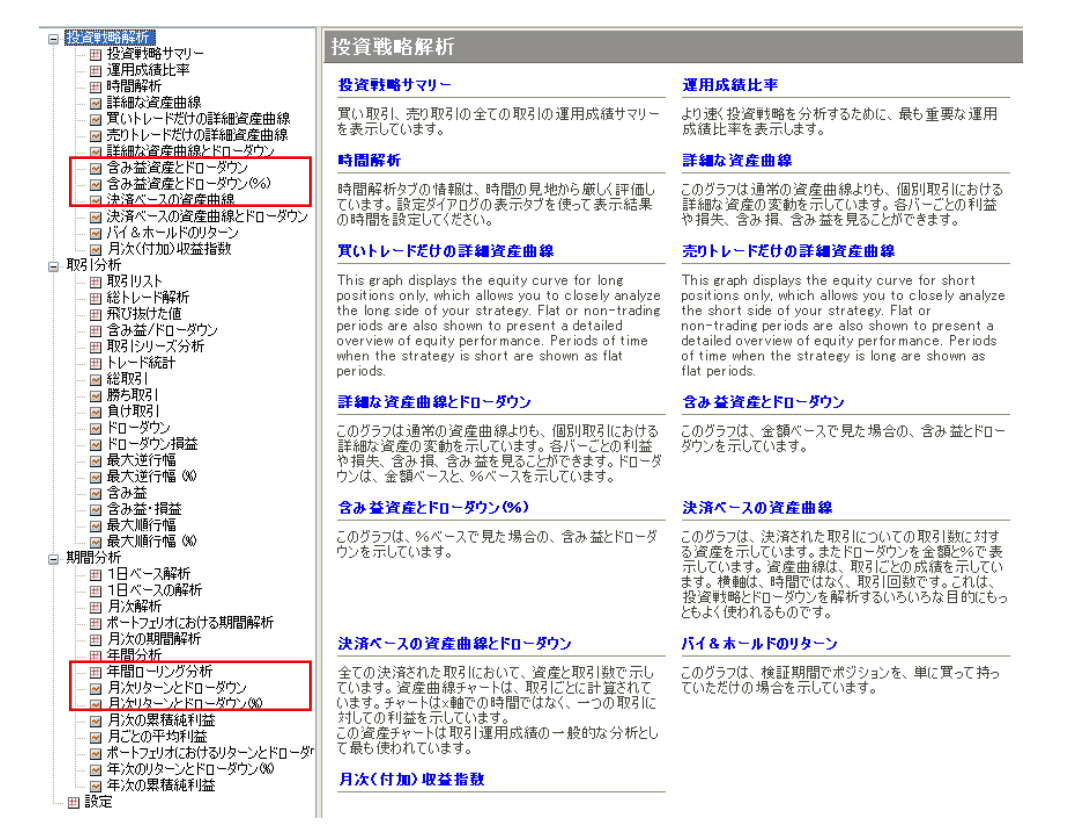

各評価の意味は、それぞれの見出しに一覧として解説されていますので、それらを参考にストラテ ジーの評価をチェックしてみてください。

最後に、パラメーター最適化の手順を紹介しておきます。 この最適化は、MultiChartsの中でも、絶対に抑えておくべき重要な機能です。

本レポート8ページで行った、このFilterの最適化を行ってみましょう。

チャート画面上から右クリックで「シグナルフォーマット」を選択し、「オブジェクトフォーマット」画面を表示してください。「プロパティ」を押します。

| オブジェクトフォーマット  |                            |    | ? 🔀      |
|---------------|----------------------------|----|----------|
| シンボル スタディ 描画  | シグナル                       |    |          |
| 名前            | インプット                      | 状態 | フォーマット   |
| MA_Volafilter | (close, 13, 31, 140, 3, 1) | オン | 削除       |
|               |                            |    | 状態       |
|               |                            |    | 追加       |
|               |                            |    | Move Up  |
|               |                            |    | スクリプトを聞く |
|               |                            |    | 長適化      |
|               |                            |    | プロパティ    |
|               |                            |    |          |
|               |                            |    | 終値       |

バーの最大参照数を260にします。

| 投資戦略プロパティ                                   | 3                  |
|---------------------------------------------|--------------------|
| プロパティ 自動売買 バックテスト アラート                      |                    |
| 資本金設定                                       |                    |
| Commission Rule: No Commission Vanage Rules |                    |
| スリップページ: 0 ● 1取引につき 〇 1株数/1枚数につき            |                    |
| 資金: 100000 円 レート挿入: 2 %                     |                    |
| バーの最大参照数 260                                | ━━ ここを 260 以上にします。 |
| ポジション制限                                     |                    |

「最適化方法を選択」画面が現れたら、そのまま「OK」ボタンを押します。 続いて、「完全検索プロパティ」画面が現れます。

下図の赤で囲った部分以外は、チェックを外しておきましょう。

<sup>©</sup>株式会社山幸&結喜たろう 『システムトレードで使える マーケット状況を判断するボラティリティ戦略』(以下レポート) このレポートは、投資勧誘を目的としたものではありません。このレポートの情報を用いて投資を行った結果については、株 式会社 山幸および結喜たろうは一切の責任を負いません。このレポートは信頼できる情報をもとに作成していますが、そ の正確性を保証するものではありません。このレポートの一切の権利は、株式会社 山幸および結喜たろうが所有していま す。いかなる方法であるかを問わず、株式会社 山幸および結喜たろうに無断でこのレポートの全体または一部の複製、転 送、配布を行わないでください。

これは、ボラティリティの計算日数とフィルターの値についてのみ、最適化するためです。

| 氘 | 全検索プロパティ      |                 |               |          |                   |      | ? 🛛        |
|---|---------------|-----------------|---------------|----------|-------------------|------|------------|
| ٢ | 最適化インプット最適化基準 |                 |               |          |                   |      |            |
|   | シグナル名         | インプット名          | Current Value | 始値       | 終値                | ステップ | Step Count |
|   | MA_Volafilter | Len1            | 13            | 13       | 13                | 1    | 1          |
|   | MA_Volafilter | Len11<br>Length | 31<br>130     | 31<br>10 | 31<br>260         | 10   | 26         |
|   | MA_Volafilter | Filter          | 3 🗡           | 1        | 10                | 1    | 10         |
| Ľ | MA_Volafilter | GapFlag         | 1             | 1        | 1                 | 1    | 1          |
|   |               | マウスクリック         | で数字を変え        | られます     |                   |      |            |
|   |               |                 |               |          |                   |      |            |
|   |               |                 |               |          |                   |      |            |
|   |               |                 |               |          |                   |      |            |
|   |               |                 |               |          |                   |      |            |
|   | #シミュレーション:    |                 |               |          | 8.19.19 (N.19.19) |      |            |
| L |               |                 |               |          |                   |      |            |
|   |               |                 |               |          |                   | OK   | キャンセル      |

始値、終値、ステップを入力します。(※ローソク足の始値、終値とは無関係です)

始値…最適化パラメーターのスタート値です。

終値…最適化パラメーターのエンド値です。

ステップ…最適化を、スタート値からはじめてエンド値で終わるまでの計算間隔です。

Length で言えば、10 の値から始めて、260 までの値を、10 間隔で計算することになります。 計算に使う数字は 26 個になります。

Filter で言えば、1の値から始めて、10までの値を、1間隔で計算することになります。 計算に使う数字は10個になります。

最適化に要する計算数は26×10=260回です。

この数字が大きくなるほど、計算に要する時間が増えてきます。

「OK」ボタンを押します。

最適化がはじまります。

計算数が#シミュレーション260と表示され、途中経過や残り時間なども表示されます。

| 最適化経過                                |                                  | $\mathbf{X}$ |
|--------------------------------------|----------------------------------|--------------|
|                                      | 39%                              |              |
|                                      |                                  |              |
| # シミュレーション:<br>経過:<br>経過時間:<br>推定時間: | 260<br>102<br>0:00:49<br>0:02:04 |              |
|                                      |                                  | キャンセル        |

最適化の計算が完了すると「最適化レポート」が画面に現れます。 ※メニューの「画面」→「投資戦略最適化レポート」からも見ることが出来ます

| Factor 💌     | <ul> <li>○上昇</li> <li>砂下降</li> <li>設定:</li> </ul>                                                                                                   | Total Trades 🕑 🔾 🕇                                                                                                    | .昇<br>降                                                                                                    | 设定: Pr                                                                                                    | ofit Factor 📘                                                                                                    | ●<br>上昇<br>●<br>下降                                                                                                    | Select Column                                                                                                    |
|--------------|----------------------------------------------------------------------------------------------------|----------------------------------------------------------------------------------------------------|----------------------------------------------------------------------------------------------------|----------------------------------------------------------------------------------------------------|----------------------------------------------------------------------------------------------------|----------------------------------------------------------------------------------------------------|----------------------------------------------------------------------------------------------------|
| rofit Factor | Length (MA_Volafilter)                                                                                                    | Filter (MA_Volafilter)                                                                                                    |                                                                                                    |                                                                                                    |                                                                                                    |                                                                                                    |                                                                                                    |
| 8.08         | 70.00                                                                                                    | 5.00                                                                                                    |                                                                                                    |                                                                                                    |                                                                                                    |                                                                                                    |                                                                                                    |
| 7.47         | 100.00                                                                                                    | 6.00                                                                                                    |                                                                                                    |                                                                                                    |                                                                                                    |                                                                                                    |                                                                                                    |
| 5.63         | 60.00                                                                                                    | 5.00                                                                                                    |                                                                                                    |                                                                                                    |                                                                                                    |                                                                                                    |                                                                                                    |
| 5.36         | 80.00                                                                                                    | 5.00                                                                                                    |                                                                                                    |                                                                                                    |                                                                                                    |                                                                                                    |                                                                                                    |
| 4.49         | 90.00                                                                                                    | 6.00                                                                                                    |                                                                                                    |                                                                                                    |                                                                                                    |                                                                                                    |                                                                                                    |
| 3.32         | 110.00                                                                                                    | 6.00                                                                                                    |                                                                                                    |                                                                                                    |                                                                                                    |                                                                                                    |                                                                                                    |
| 3.25         | 120.00                                                                                                    | 6.00                                                                                                    |                                                                                                    |                                                                                                    |                                                                                                    |                                                                                                    |                                                                                                    |
| 3.13         | 200.00                                                                                                    | 8.00                                                                                                    |                                                                                                    |                                                                                                    |                                                                                                    |                                                                                                    |                                                                                                    |
| 2.86         | 250.00                                                                                                    | 7.00                                                                                                    |                                                                                                    |                                                                                                    |                                                                                                    |                                                                                                    |                                                                                                    |
| 2.84         | 240.00                                                                                                    | 7.00                                                                                                    |                                                                                                    |                                                                                                    |                                                                                                    |                                                                                                    |                                                                                                    |
| 2.81         | 220.00                                                                                                    | 7.00                                                                                                    |                                                                                                    |                                                                                                    |                                                                                                    |                                                                                                    |                                                                                                    |
| 2.78         | 230.00                                                                                                    | 7.00                                                                                                    |                                                                                                    |                                                                                                    |                                                                                                    |                                                                                                    |                                                                                                    |
| 2.63         | 260.00                                                                                                    | 7.00                                                                                                    |                                                                                                    |                                                                                                    |                                                                                                    |                                                                                                    |                                                                                                    |
| 2.60         | 180.00                                                                                                    | 7.00                                                                                                    |                                                                                                    |                                                                                                    |                                                                                                    |                                                                                                    |                                                                                                    |
| 2.60         | 170.00                                                                                                    | 7.00                                                                                                    |                                                                                                    |                                                                                                    |                                                                                                    |                                                                                                    |                                                                                                    |
| 2.53         | 190.00                                                                                                    | 7.00                                                                                                    |                                                                                                    |                                                                                                    |                                                                                                    |                                                                                                    |                                                                                                    |
| 2 52         | 210.01                                                                                                    | 7 00 7                                                                                                    |                                                                                                    |                                                                                                    |                                                                                                    |                                                                                                    |                                                                                                    |
| r            | Factor 8.08<br>7.47<br>5.63<br>5.36<br>4.49<br>3.32<br>3.25<br>3.13<br>2.86<br>2.84<br>2.81<br>2.81<br>2.78<br>2.63<br>2.60<br>2.60<br>2.60<br>2.53 | Factor         上井子下降         設定:           ofit Factor         Length (MA_Volafilter)         8.08         70.00           7.47         100.00         5.63         60.00           5.36         80.00         3.32         110.00           3.32         110.00         3.25         120.00           3.13         200.00         2.86         250.00           2.84         240.00         2.81         220.00           2.78         230.00         2.63         260.00           2.60         180.00         2.60         190.00           2.53         120.00         2.33         120.00 | Factor         上井<br>下降         設定:         Total Trades         一十           ofit Factor         Length (MA_Volafilter)         Filter (MA_Volafilter)         Filter (MA_Volafilter)           8.08         70.00         5.00           7.47         100.00         6.00           5.63         60.00         5.00           5.36         80.00         5.00           3.32         110.00         6.00           3.13         200.00         8.00           2.86         250.00         7.00           2.81         220.00         7.00           2.63         260.00         7.00           2.60         180.00         7.00           2.60         170.00         7.00           2.53         190.00         7.00 | Factor         一下降         設定:         Total Trades         一十井         該定:           ofit Factor         Length (MA_Volafilter)         Filter (MA_Volafilter)         Filter (MA_Volafilter)           8.08         70.00         5.00           7.47         100.00         6.00           5.63         60.00         5.00           4.49         90.00         6.00           3.32         110.00         6.00           3.13         200.00         8.00           2.86         250.00         7.00           2.84         240.00         7.00           2.83         260.00         7.00           2.63         260.00         7.00           2.60         170.00         7.00           2.60         170.00         7.00           2.53         190.00         7.00           2.52         210.00         7.00 | Factor         正井         設定:         Total Trades         工井         設定:         Pr           ofit Factor         Length (MA_Volafilter)         Filter (MA_Volafilter)         Filter (MA_Volafilter)            8.08         70.00         5.00 | Factor       一下降       設定:       Total Trades       一下降       設定:       Profit Factor         ofit Factor       Length (MA_Volafilter)       Filter (MA_Volafilter)       Filter (MA_Volafilter)          8.08       70.00       5.00           7.47       100.00       6.00           5.63       60.00       5.00           4.49       90.00       6.00           3.32       110.00       6.00           3.13       200.00       8.00           2.86       250.00       7.00           2.81       220.00       7.00           2.63       260.00       7.00           2.60       170.00       7.00           2.60       170.00       7.00           2.52       210.00       7.00 | Factor       工井<       設定:       Total Trades       工井       設定:       Profit Factor       工井         ofit Factor       Length (MA_Volafilter)       Filter (MA_Volafilter)       Filter (MA_Volafilter)       Image: State State S |

最適化レポートでは、様々な分析データが一覧表として出てきます。 並び替えタブで、チェックしたい検証結果に対するパラメーター列を表示できます。

どのデータを参照するかは、右上の赤い丸「Select Colums…」をクリックして選択してください。

自分が調べたい項目にチェックを入れて OK を押せば「最適化レポート」に反映されます。

| Net Profit             | Gross Profit            |
|------------------------|-------------------------|
| Gross Loss             | 🗹 Total Trades          |
| 🗌 % Profitable         | Winning Trades          |
| Losing Trades          | 🔲 Avg Trade             |
| Avg Winning Trade      | Avg Losing Trade        |
| 🔲 Win/Loss Ratio       | Max Consecutive Winners |
| Max Consecutive Losers | 🔲 Avg Bars in Winner    |
| Avg Bars in Loser      | 📃 Max Intraday Drawdown |
| 🗹 Profit Factor        | Return on Account       |
| Custom Fitness Value   |                         |

各項目の意味については、MultiChartsのマニュアルなどで確認ください。

最適化レポートについては、もう1つ面白い機能があるのでご紹介します。

27ページ「最適化レポート」画面にある「3D 最適化チャートを見る」を押してください。

| 日付表示                                                             |                                       |                                                                                                    |
|------------------------------------------------------------------|---------------------------------------|----------------------------------------------------------------------------------------------------|
| 日付表示<br>X軸:<br>MA_Volafilter:Length ▼<br>入力修正:<br>Fix Input Name | Y章曲:<br>MA_Volafilter:Filter<br>Value | 機能: Profit Factor ▼ Net Profit Gross Profit Gross Profit Gross Loss Total Trades % Profitable Winning Trades Losing Trades Losing Trades Avg Trade Avg Winning Trade                                                    |
|                                                                  |                                       | Avg Using Trade<br>Win/Loss Ratio<br>Max Consecutive Winners<br>Max Consecutive Uosers<br>Avg Bars in Uoner<br>Avg Bars in Loser<br>Max Intraday Drawdown<br>Profit Factor<br>Return on Account<br>Custom Fitness Value |

「機能」で ProfitFactor を選んでみましょう。「OK」を押します。

地形図が出てきます。

マウス左クリックでドラッグすることで、自由に視点を変えられます。

各パラメーターは

- ・X軸(左側の軸)がボラティリティの日数パラメーター
- Y軸(右側の軸)がボラティリティのフィルター値のパラメーター
- ・縦軸は、パラメーターの組み合わせ時のプロフィットファクターの値

となります。

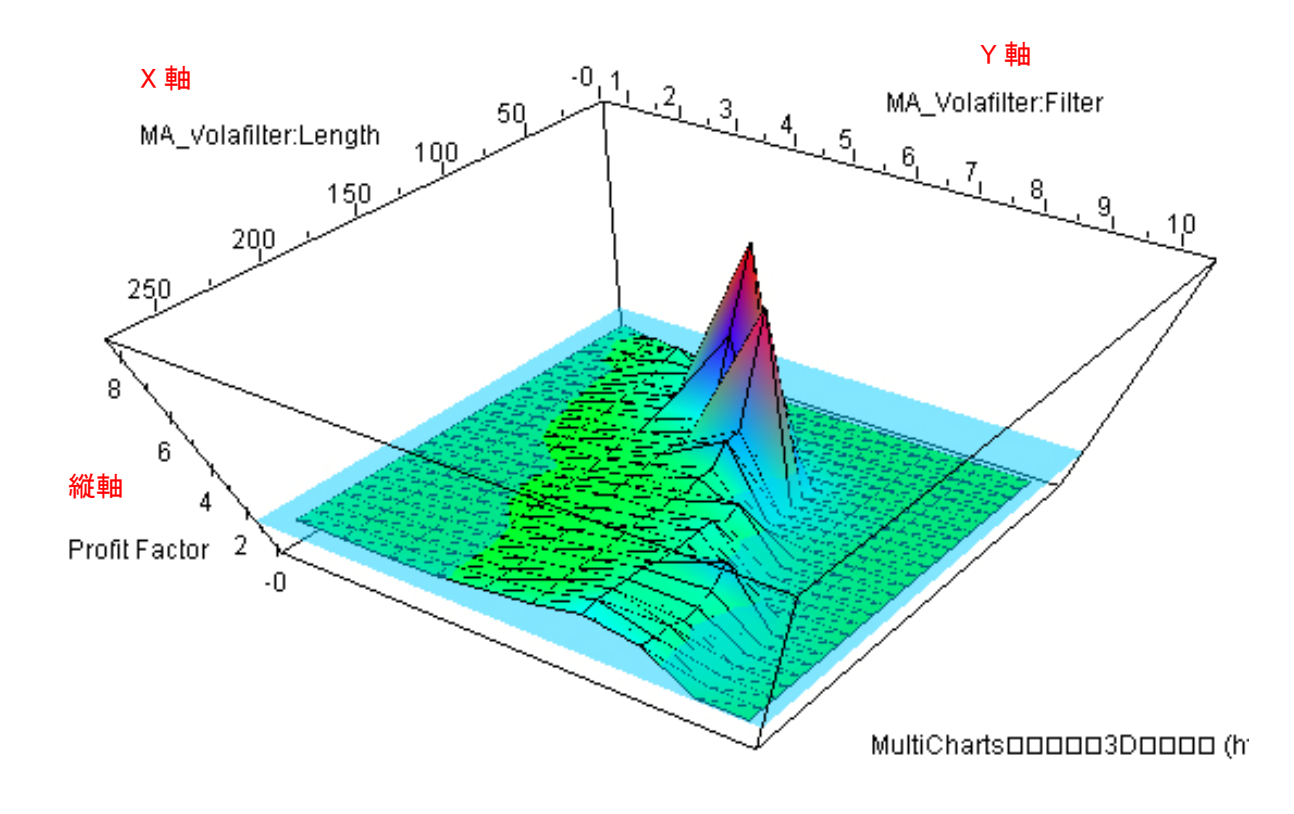

プロフィットファクターの大きさが地形図の高低として現れているのが分かるでしょうか。 山が高ければ、高いプロフィットファクターであり、そのときのパラメーターの組み合わせである、 左右の軸で分かる仕組みです。

この地形図を見る限り、プロフィットファクターが 3.0 以上のパラメーターは、ボラティリティの 日数が 50 日から 120 日、フィルター値が 4.0 から 7.0 ぐらいの間であることが分かります。

この辺りのパラメーターの組み合わせであれば、優れた売買ルールのパラメーターになりそうです。 しかし、もう一度、本レポート8ページを見てください。

プロフィットファクターが高い領域は、売買回数が十数回と極端に少ないようです。

今度は売買回数(Total Trades)で3D最適化チャートを見てみましょう。 左右の XY 軸は同じパラメーターですが、縦軸が売買回数になっています。

売買回数が多い方が、山が高いです。 地形的には、フィルター値が小さい方が、売買回数が多いようです。

前ページ ProfitFactor の領域は、こちらの地形図では、殆どまっ平らの平原です。

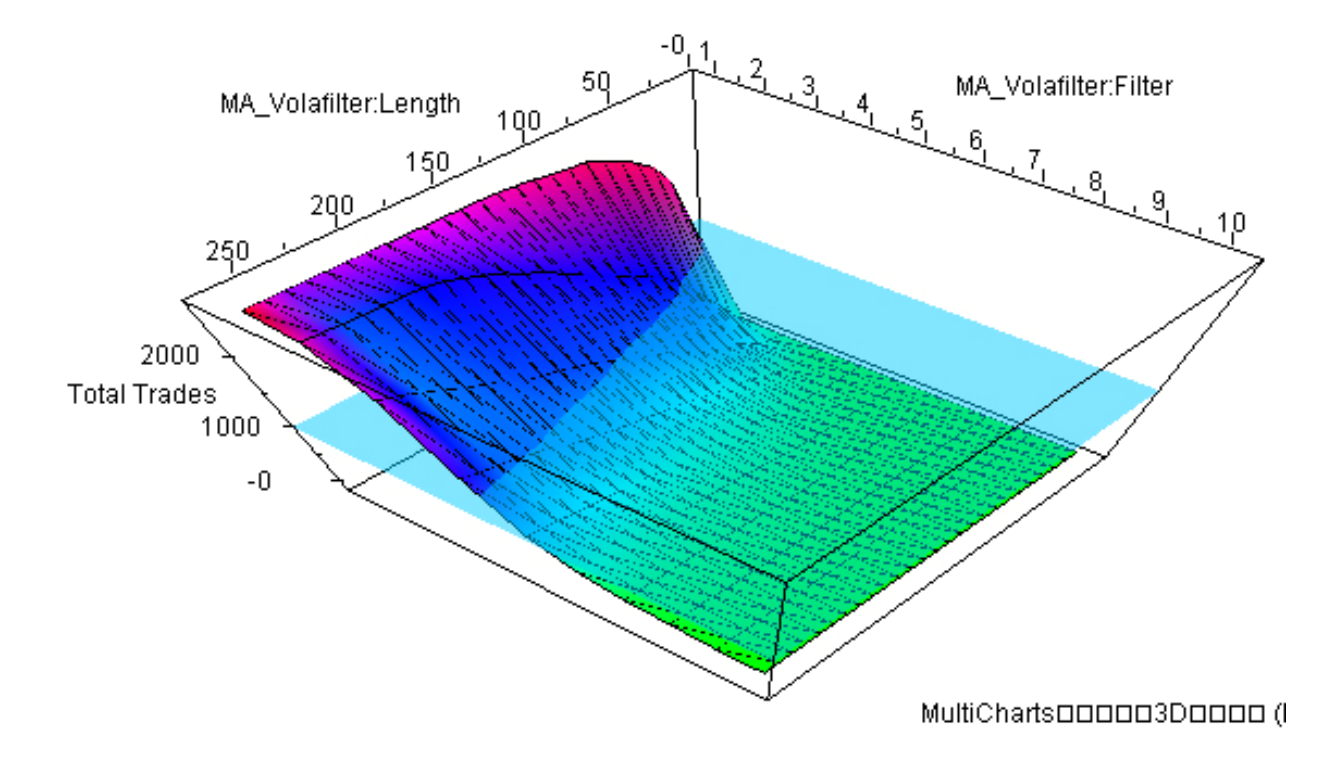

つまり、プロフィットファクターが高いからといって、必ずしも、そこが適切なパラメーターとは 限らないということです。

この「3D 最適化チャート」の縦軸を色々と変えてチェックすることで、もっとも合理的なパラメ ーターを視覚的に確認することが出来ます。

プロフィットファクターと売買回数の3D最適化チャートを上から眺め、並べてみました。

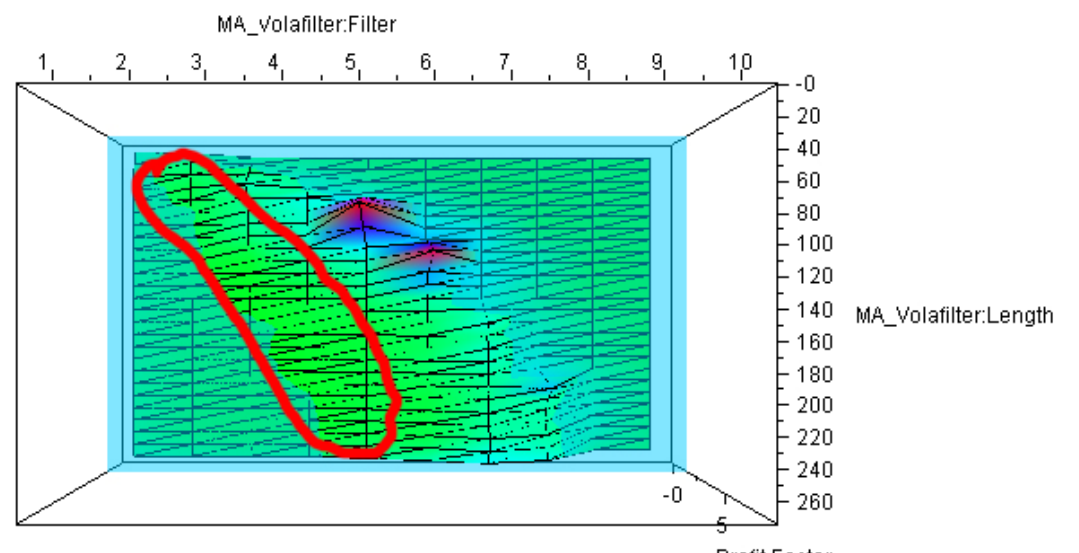

MultiCharts0008的后台的 (http://www.multicharts.jp)

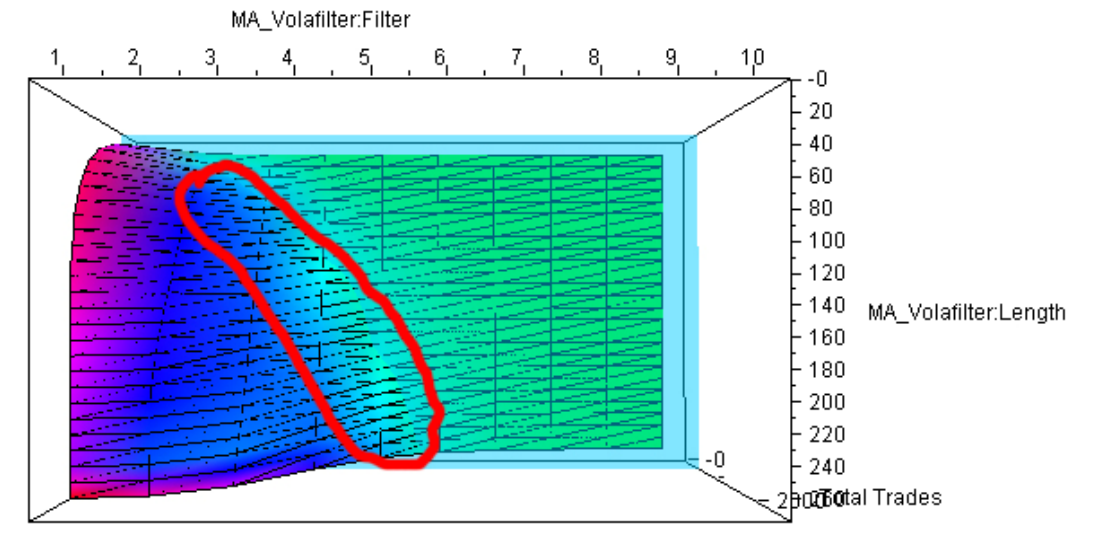

MultiChartsDDDDD3DDDDD (http://www.multicharts.jp)

現実的な売買で遣うとなると、12年間の売買回数 1000回は確保したいので、プロフィットファク ターは 1.4 前後、売買回数を 1000以上確保している領域(赤い線で囲ったあたり)が、最適化した パラメーターの落としどころではないかと思います。

かなりザックリとした最適化検証ですが、フィルター値のステップをもっと小さくして検証すると、 さらに細かい傾向がわかって来るかも知れません。

本レポートを参考に、色々と試してみてください。

<sup>©</sup>株式会社山幸&結喜たろう 『システムトレードで使える マーケット状況を判断するボラティリティ戦略』(以下レポート) このレポートは、投資勧誘を目的としたものではありません。このレポートの情報を用いて投資を行った結果については、株 式会社 山幸および結喜たろうは一切の責任を負いません。このレポートは信頼できる情報をもとに作成していますが、そ の正確性を保証するものではありません。このレポートの一切の権利は、株式会社 山幸および結喜たろうが所有していま す。いかなる方法であるかを問わず、株式会社 山幸および結喜たろうに無断でこのレポートの全体または一部の複製、転 送、配布を行わないでください。

□ 著者プロフィール □

結喜たろう(ゆうき たろう)

東京都立大学大学院工学研究科修了。一級建築士。 都市計画・建築設計などのデザイン系事務所、 不動産事業などを経て、株式会社山幸投資事業部を設立。 現在、空間建築などのデザイン業務のかたわら、 不動産、株式、先物、FX を利用した投資事業を行っている。

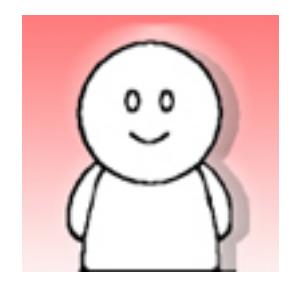

## 著書に

『FX で究極の海外投資 為替変動に左右されない金利貯蓄型運用』 【DVD】FX スワップのポートフォリオ運用戦略 [上下巻] 【DVD】3 通貨合成チャートで行う安定トレード—知られざる FX スイング戦略 (いずれもパンローリング)などがある

(株)山幸投資事業部サイト

http://portstudio.jp/

連載ブログ:スワップ派のための FX ポートフォリオ2 http://portstudio.blog136.fc2.com/